Public notification

# Initiate a public notification consultation

Version 5.3

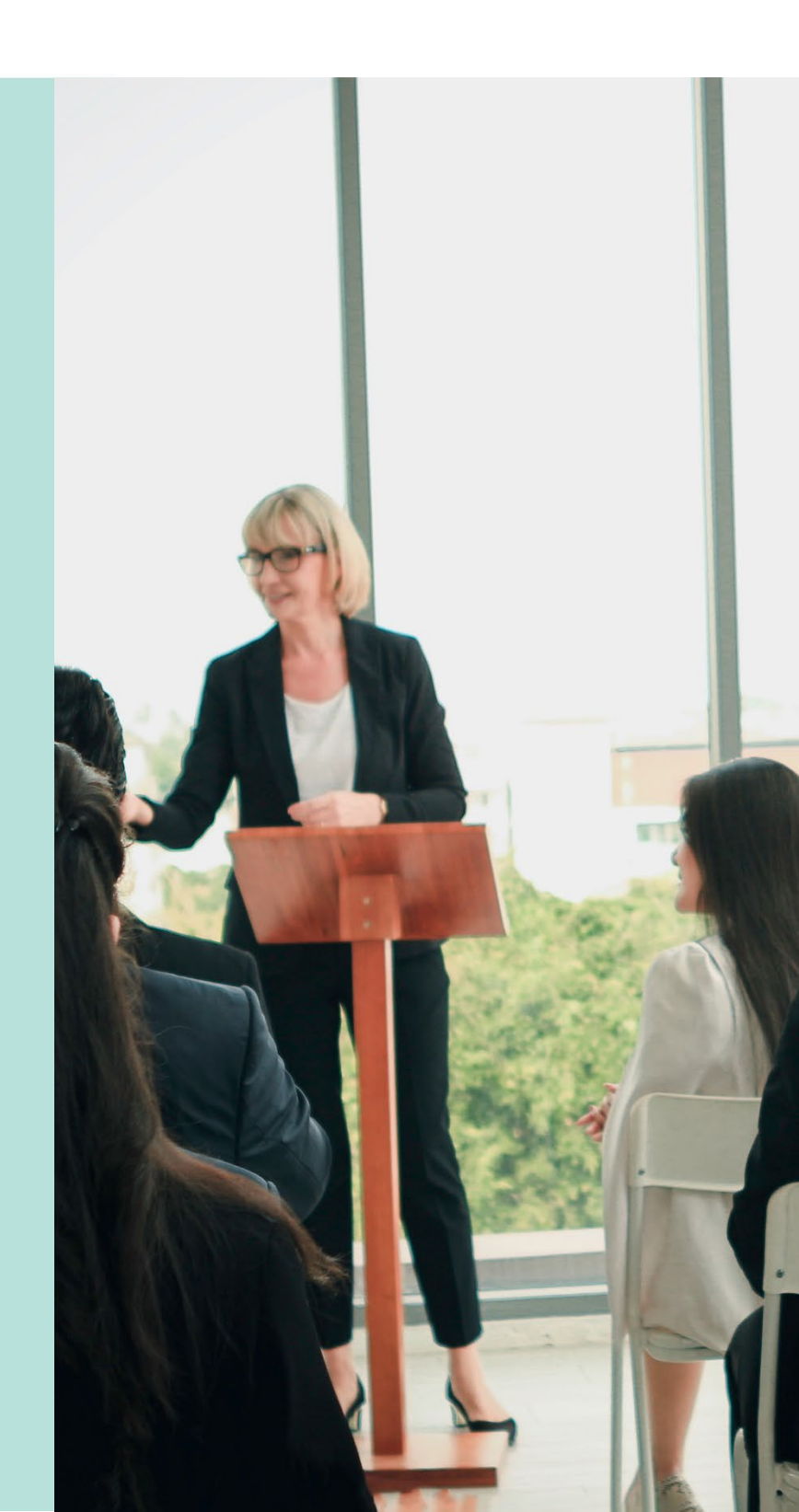

**Government of South Australia** 

Department for Housing and Urban Development

# **Table of Contents**

| 1. | Overview                                                   | 4  |
|----|------------------------------------------------------------|----|
|    | Timeframes and Methods                                     | 4  |
|    | Notification email and street address set-up               | 4  |
| 2. | Related instructions                                       | 6  |
| 3. | Initiate Public Notification from Planning Consent         | 7  |
|    | Edit public notifications details                          | 7  |
|    | Change sign on land                                        | 7  |
|    | Change public notification not required                    | 8  |
|    | Change public notification required                        | 9  |
|    | Returning to public notification                           | 11 |
|    | View details option                                        | 12 |
|    | View contacts                                              | 13 |
| 4. | Step 1 – Create public consultation                        | 14 |
|    | Set consultation period                                    | 15 |
|    | Upload consultation documentation                          | 16 |
|    | Prepare stakeholder listing                                | 18 |
|    | Complete Public Notification Stakeholder Template          | 20 |
|    | Address line examples for template                         | 22 |
|    | Complete Public Notification Stakeholder Template v2 or V3 | 23 |
|    | Address line examples for templates v2 and v3              | 25 |
|    | Upload public notification documents                       | 26 |
| 5. | Step 2 – Sign and contacts                                 | 29 |
|    | Sign on land is not required                               | 29 |
|    | Preview the generated sign on land                         | 30 |
|    | Modify the generated sign on land                          | 31 |
|    | Preview the generated sign on land                         | 32 |
| 6. | Step 3 – Generate letters and notify                       | 34 |
|    | Preview the Postal Contact Letters                         | 34 |
|    | Preview the Email Contact Letters                          | 38 |
|    | Modify the contact letters                                 | 39 |
|    | Upload modified postal contact letters                     | 40 |
|    | Upload Modified Email Contact Letters                      | 42 |
|    | Notify the stakeholders                                    | 44 |
|    | Distribute email notifications                             | 46 |
| 7. | Navigating the Public Notification Consultation            | 49 |

Initiate a public notification consultation

| Public notification status                      | 49 |
|-------------------------------------------------|----|
| Manage Representations                          | 50 |
| View Contacts                                   | 50 |
| Manage Public Notification Documents            | 51 |
| Print the Notification Letters                  | 52 |
| Print the sign on land                          | 54 |
| Upload the notice on land photographic evidence | 56 |

# 1. Overview

The relevant authority may be required to undertake public consultation on an application for development before making its decision.

*The Planning, Development and Infrastructure Act 2016* (PDI Act) has determined that development applications determined to be performance assessed and restricted development will – in most instances – require notification.

# **Timeframes and Methods**

| Category           | Sub-category                                       | Notification<br>required | Notification<br>timeframe | Method of notification                                                                                                    |
|--------------------|----------------------------------------------------|--------------------------|---------------------------|----------------------------------------------------------------------------------------------------|
| Accepted           | •                                                  | ××                       | 2                         | *                                                                                                    |
| Code<br>assessed   | Deemed-to-satisfy                                  | ××                       |                           | -                                                                                                    |
|                    | Performance assessed:<br>excluded by Code or minor | ××                       | -                         | -                                                                                                    |
|                    | Performance assessed<br>(not minor)                | √ ø                      | 15 business days          | <ul> <li>Letter/email to adjacent land</li> <li>Site notice*</li> <li>Published on Portal</li> </ul>                                                                             |
| Impact<br>assessed | Restricted                                         | √ £                      | 20 business days          | <ul> <li>Letter/email to adjacent land</li> <li>Letter/email to others significantly affected</li> <li>Site notice*</li> <li>Published on Portal</li> </ul>                      |
|                    | Impact assessed by Minister<br>(EIS)               | √ £                      | 30 business days          | <ul> <li>Published on Portal</li> <li>Published in local newspaper</li> <li>Published in state-wide newspaper</li> <li>Methods determined by Minister (regard to CEC)</li> </ul> |

# Notification email and street address set-up

#### **Organisation – notification email**

The **Organisation profile** contains your locations and contact details such as, email addresses, contact number, postal and street addresses. This information is used in letter templates, fee advices, tax invoices, and the like.

Within the organisation profile the **Notification email address** will be used to send you public notification representations. Contact the team member/s who perform the organisation administrator role for your organisation to confirm an email address has been provided and if not supply the email address applicable.

Refer instructions <u>How to - Update the organisation contact details | PlanSA</u> for more details.

## **Organisation – street address**

The street address of the council office must be recorded in the **Organisation profile** for inclusion in public notification letters informing the owner/occupier where plans are located for viewing during public notification.

When there is more than one office, provide the street address of the main/central office.

Refer instructions How to - Update the organisation contact details | PlanSA for more details.

#### Sign on land

The **FOR MORE INFORMATION** fields are populated with contact details stored within the **Organisation profile** of the relevant authority assessing the development application.

Note – the EMAIL address listed is the contact email address for the organisation – not the email address for receiving public notice representations.

|                                                                                      | VIEW THE PLANS AND HAVE YO<br>APPLICATION | UR SAY ON THE                |                                                                       |                 |  |  |  |  |  |
|--------------------------------------------------------------------------------------|-------------------------------------------|------------------------------|-----------------------------------------------------------------------|-----------------|--|--|--|--|--|
|                                                                                      | www.plan.sa.gov.au/en/public_notices      |                              |                                                                       |                 |  |  |  |  |  |
| 3                                                                                    | MAKE A REPRESENTATION                     |                              |                                                                       |                 |  |  |  |  |  |
| 5                                                                                    | Up until 11:59pm on the 18                | -08-2021                     |                                                                       |                 |  |  |  |  |  |
| -<br>-                                                                               | FOR MORE INFORMATION                      |                              |                                                                       |                 |  |  |  |  |  |
|                                                                                      | <b>CONTACT</b><br>City of Adelaide        | <b>PHONE</b><br>08 8880 1111 | <b>EMAIL</b><br>test.council.dpti+COUNCIL_ADEL<br>AIDE_CITY@gmail.com |                 |  |  |  |  |  |
| It is an offence to damage, destroy, obscure or remove this notice. Penalties apply. |                                           |                              |                                                                       |                 |  |  |  |  |  |
| ]                                                                                    |                                           |                              |                                                                       |                 |  |  |  |  |  |
| AGE 1 OF 1                                                                           | 1 83 WORDS 🛱 ENGLISH (AUSTRALIA)          |                              |                                                                       | - <b>+</b> 143% |  |  |  |  |  |

# 2. Related instructions

# 1 Initiate a public notification consultation

Includes instructions on setting up the notification listing, generating the sign on land and generating the public notification letters.

# 2 On Public Notification

Includes instructions on running reports to monitor the representation submissions and add submissions received outside of 'Have your say' i.e. post, in person or by email.

# **3** Close the Public Notification Period

Includes instructions on adding submissions received outside of 'Have your say' or late submissions, upload supporting evidence, and close the public notification period, providing representations to the applicant.

# 4 Receive an extension of time request to respond to representations

Includes instructions on how an extension of time request is received and how to grant the extension and notify the applicant.

# 5 Receive applicants' response to representations

Includes instructions on receiving response to representations online and how to upload response to representations received in the post.

# 3. Initiate Public Notification from Planning Consent

- 1. Click on the Public Notification tab.
- 2. Click on **Edit** as required to change the following public notification details:

| Summary                  | Documents        | Fees      | RFIs      | Referrals   | Public Notification | Conditions and Notes | Clocks | Decision | Appeals                               | Related Actions      |
|--------------------------|------------------|-----------|-----------|-------------|---------------------|----------------------|--------|----------|---------------------------------------|----------------------|
| < Developm               | ent application  | 2100066   | 54        |             |                     |                      |        |          | <b>9</b> H                            | elp for this section |
| Public noti              | fication         |           |           |             |                     |                      |        |          |                                       |                      |
| Public notif             | ication details  |           |           |             |                     |                      |        |          | a a a a a a a a a a a a a a a a a a a | ~                    |
| Does this co<br>Yes      | onsent require   | public n  | otificati | on?         |                     |                      |        | Edit     |                                       |                      |
| Reason<br>code assess    | ed               |           |           |             |                     |                      |        |          |                                       |                      |
| Who will er<br>Applicant | ect the public i | notificat | ion sign  | on the land |                     |                      |        |          |                                       |                      |

# Edit public notifications details

As required change the following public notification details:

- Public notification is or is not required.
- Who is putting the sign on the land i.e. the relevant authority or the applicant.
- Sign is not required on the land.

#### Change sign on land

When the sign on land is updated, you will be prompted to adjust the fees accordingly.

- **Relevant Authority** is placing the sign on the land, rather than the applicant as initially indicated. Then the applicant will be charged a signage fee.
- **Signage on the land not required** the applicant to be refunded for the paid signage fee.
- 3. Click on SUBMIT to save changes.

| Edit Public Notifications                                                                                  |                  |
|----------------------------------------------------------------------------------------------------|------------------|
| Does this consent require public notification? *                                                           |                  |
| Yes                                                                                                    |                  |
| O No                                                                                                    |                  |
| Reason *                                                                                                   |                  |
| code assessed                                                                                              |                  |
| Who will erect the public notification sign on the land? *                                                 | j.               |
| Relevant Authority                                                                                         |                  |
| ○ Applicant                                                                                                |                  |
| ○ Signage on land not required                                                                             |                  |
| Please adjust the fees for this consent accordingly.                                                       |                  |
| (i) As Public Notification is required, the Relevant Authority has been updated to the Assessment Panel at | City of Adelaide |
| CANCEL                                                                                                    | SUBMIT           |

#### Change public notification not required

#### **Refund public notification fees**

Refund the applicant for the paid public notification and sign on land fees – as applicable – referring to instructions <u>How to - Refund an invoiced fee amount | PlanSA</u>.

- refund an invoiced fee amount
- endorse a fee refund
- 1. Update question **Does this consent require public notification?** Respond No.
- 2. Provide a Reason that public notification is not required.
- 3. Click on **SUBMIT** to apply.

| pes this consent require public notification? * ) Yes |      |
|-------------------------------------------------------|------|
| No                                                    |      |
| eason that public notification is not required *      |      |
| provide a reason                                      |      |
| CANCEL                                                | SUBM |

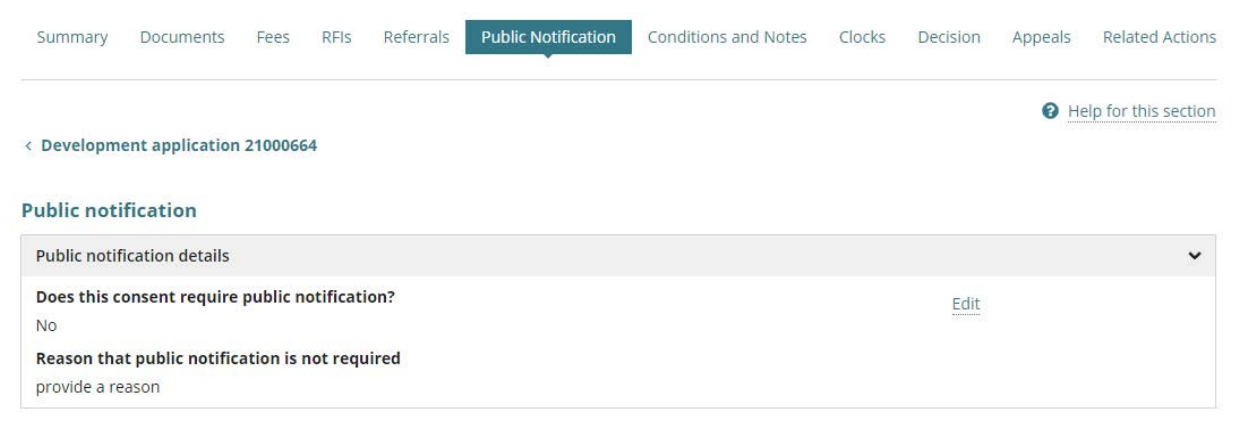

#### Change public notification required

#### Invoice public notification fees

When public notification requires invoicing the applicant for the public notification and sign on land fees – as applicable – refer instructions <u>How to - Invoice additional fees during</u> <u>assessment | PlanSA.</u>

- invoice additional fees during assessment
- print application fee payment documents fee advice and tax invoice
- 1. Update question **Does this consent require public notification?** Respond **Yes**.
- 2. Provide a reason why public notification is required.
- 3. Choose Who will erect the public notification sign on the land?

|                                                                  | incation? *                                                                                  |
|------------------------------------------------------------------|----------------------------------------------------------------------------------------------|
| • Yes                                                            |                                                                                              |
| ○ No                                                             |                                                                                              |
| Reason *                                                         |                                                                                              |
| performance assessed - code                                      |                                                                                              |
| • Who will erect the public notification<br>• Relevant Authority | ו sign on the land? *                                                                        |
| 🔿 Applicant                                                      |                                                                                              |
| Signage on land not required                                     |                                                                                              |
|                                                                  | equired, the Relevant Authority has been updated to the Assessment Panel at City of Adelaide |
| (i) As Public Notification is re                                 |                                                                                              |
| (i) As Public Notification is r                                  |                                                                                              |

- 4. Click on **SUBMIT** to apply.
- 5. Click **OK**, **CONTINUE** to acknowledge adjust the fees prompt.

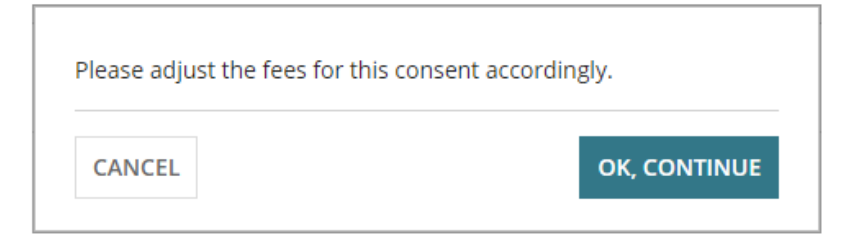

# The public notification screen is showing.

| Summary      | Documents       | Fees    | RFIs | Referrals | Public Notification | Conditions and Notes | Clocks | Decision | Appeals | Related Actions |
|--------------|-----------------|---------|------|-----------|---------------------|----------------------|--------|----------|---------|-----------------|
| < Developm   | ent application | 2100080 | )8   |           |                     |                      |        |          |         |                 |
| Public noti  | fication        |         |      |           |                     |                      |        |          |         |                 |
| Public notif | ication details |         |      |           |                     |                      |        |          |         |                 |
|              |                 |         |      |           |                     |                      |        |          |         |                 |
| New public   | consultation    |         |      |           |                     |                      |        |          |         |                 |
| CREATE       | CONSULTATIO     | N       |      |           |                     |                      |        |          |         |                 |

## **Returning to public notification**

During the process of initiating a public consultation notice, you were required to exit to return later. A new public consultation record is shown with a link to stage you left.

1. Click on the process link – e.g. Letters and Notify.

| Summary                  | Documents                                         | Fees      | RFIs      | Referrals    | Public Notification | Conditions and Notes | Clocks | Decision | Appeals    | Related Actions       |
|--------------------------|---------------------------------------------------|-----------|-----------|--------------|---------------------|----------------------|--------|----------|------------|-----------------------|
| < Developm               | ent application                                   | 2100090   | 08        |              |                     |                      |        |          | <b>8</b> F | lelp for this section |
| Public noti              | fication                                          |           |           |              |                     |                      |        |          |            |                       |
| Public notif             | ication details                                   |           |           |              |                     |                      |        |          |            | ~                     |
| Does this c<br>Yes       | onsent require                                    | public n  | otificati | on?          |                     |                      |        |          |            | Edit                  |
| <b>Reason</b><br>Code    |                                                   |           |           |              |                     |                      |        |          |            |                       |
| Who will er<br>Applicant | ect the public                                    | notificat | ion sign  | on the land? | 2                   |                      |        |          |            |                       |
| New Public               | New Public consultation 22 Aug 2021 - 10 Sep 2021 |           |           |              |                     |                      |        |          |            |                       |
|                          | LETTERS AN                                        | D NOTIFY  | (         | Vie          | ew Contacts (4)     |                      |        |          | Detail     | 5                     |
|                          |                                                   | .E        |           |              |                     |                      |        |          |            |                       |

PUBLIC CONSULTATION

The stage screen is shown and then continue with completing the public notice process.

#### Sign and Contacts:

|                                                                    | a set                                                                                                    |                                                                                                |                                                                                                 |                                                                                                    |                                                                              |                                                             |                                                                        | 2/                                                  |
|--------------------------------------------------------------------|----------------------------------------------------------------------------------------------------|------------------------------------------------------------------------------------------------|-------------------------------------------------------------------------------------------------|----------------------------------------------------------------------------------------------------|------------------------------------------------------------------------------|-------------------------------------------------------------|------------------------------------------------------------------------|-----------------------------------------------------|
| eview Sig                                                          | gn on Land: 2100066                                                                                                    | 14                                                                                             |                                                                                                 |                                                                                                    |                                                                              |                                                             |                                                                        |                                                     |
| i                                                                  | The Sign On Lar                                                                                                    | n <mark>d has been gene</mark><br>download, view an                                            | rated using the pu<br>d edit the Sign on Li                                                     | blic notification image                                                                                                    |                                                                              |                                                             |                                                                        |                                                     |
| pload mod                                                          | dified sign on land                                                                                                    |                                                                                                |                                                                                                 |                                                                                                    |                                                                              |                                                             |                                                                        |                                                     |
| UPLOAD                                                             | 🕞 Grap file here                                                                                                    |                                                                                                | 🕹 ATTACH                                                                                        |                                                                                                    |                                                                              |                                                             |                                                                        |                                                     |
|                                                                    |                                                                                                    |                                                                                                |                                                                                                 |                                                                                                    |                                                                              |                                                             |                                                                        |                                                     |
| wner and                                                           | Occupier Contact De                                                                                                    | talls                                                                                          |                                                                                                 |                                                                                                    |                                                                              |                                                             |                                                                        |                                                     |
| iwner and<br>i<br>Postal                                           | Occupier Contact Del<br>To make correction<br>Make your correctio<br>Contacts                                                                     | tails<br>s to the owner/occup<br>ons within the 'Notify                                        | oler contact details th<br>Owner/Occupier Det                                                   | e public consultation will need to<br>iails' spreadsheet and then create                                                                             | be deleted.<br>a New Public Con                                              | sultation with the t                                        | updated owner/occupier details.                                        |                                                     |
| wner and<br>i<br>Postal<br>Title                                   | Occupier Contact Del<br>To make correction<br>Make your correctiv<br>Contacts<br>First Name                                                       | tails<br>s to the owner/occup<br>ons within the 'Notify<br>Last i                              | pier contact details th<br>Owner/Occupier Det<br>Name                                           | e public consultation will need to<br>tails' spreadsheet and then create<br>Address                                                                  | oe deleted.<br>a New Public Con<br>City                                      | sultation with the t<br>State                               | updated owner/occupier details.<br>Postcode                            | Business Name                                       |
| Postal<br>Title<br>Mr                                              | Occupier Contact Del<br>To make correction<br>Make your correction<br>Contacts<br>First Name<br>James                                             | tails<br>s to the owner/occup<br>ons within the 'Notify<br>Last i<br>Publi                     | pier contact details th<br>'Owner/Occupier Det<br>Name<br>:                                     | ie public consultation will need to<br>tails' spreadsheet and then create<br>Address<br>1 North Street                                               | oe deleted.<br>o New Public Con<br><b>City</b><br>Glenelg                    | sultation with the t<br>State<br>SA                         | updated owner/occupier details.<br>Postcode<br>5045                    | Business Name                                       |
| wner and<br>Postal<br>Title<br>Mr<br>Mr                            | Occupier Contact Der<br>To make correction<br>Make your correction<br>Contacts<br>First Name<br>James<br>Henry                                    | tails<br>s to the owner/occup<br>ons within the 'Notify<br>Last<br>Publi<br>Publi              | pier contact details th<br>• Owner/Occupier Det<br>Name<br>c<br>5                               | e public consultation will need to<br>tails' spreadsheet and then create<br>Address<br>1 North Street<br>50 Flinders Street                          | be deleted.<br>a New Public Con<br><b>City</b><br>Glenelg<br>Adelaide        | sultation with the o<br>State<br>SA<br>SA                   | updated owner/occupier details.<br>Postcode<br>5045<br>5000            | Business Name<br>Public consulting                  |
| wner and<br>Postal<br>Title<br>Mr<br>Mr<br>D Email (               | Occupier Contact Der<br>To make correction<br>Make your correction<br>Contacts<br>First Name<br>James<br>Henry<br>Contacts                        | tails<br>s to the owner/occu<br>ons within the 'Notify<br>Last<br>Publi<br>Publi               | pier contact details th<br>• Owner/Occupier Det<br>• Name<br>c<br>c                             | e public consultation will need to<br>tails' spreadsheet and then create<br>Address<br>1 North Street<br>50 Flinders Street                          | oe deleted,<br>a New Public Con<br><b>City</b><br>Glenelg<br>Adelaide        | Suitation with the of<br>State<br>SA<br>SA                  | pdated owner/occupier details.<br>Postcode<br>5045<br>\$000            | Business Name<br>Public consulting                  |
| wmer and<br>Postal<br>Title<br>Mr<br>Pemail (<br>Title             | Occupier Contact Der<br>To make correction<br>Make your correction<br>Contacts<br>First Name<br>James<br>Henry<br>Contacts<br>First Name          | tails<br>s to the owner/occu,<br>ons within the 'Notify<br>Last<br>Publi<br>Publi              | pier contact details th<br>Owner/Occupier Det<br>Name<br>c<br>c<br>Address                      | e public consultation will need to<br>tails' spreadsheet and then create<br>Address<br>1 North Street<br>50 Flinders Street<br>City                  | e deleted.<br>a New Public Con<br>City<br>Glenelg<br>Adelaide<br>State       | Sultation with the of<br>State<br>SA<br>SA<br>Postcode      | pdated owner/occupier details.<br>Postcode<br>5045<br>5000<br>Email ID | Business Name<br>Public consulting<br>Business Name |
| Womer and<br>Postal<br>Title<br>Mr<br>Mr<br>Email (<br>Title<br>Ms | Occupier Contact Der<br>To make correction<br>Make your correction<br>Contacts<br>First Name<br>James<br>Henry<br>Contacts<br>First Name<br>Penny | tails<br>s to the owner/occu<br>ons within the 'Notify<br>Last<br>Publi<br>Last Name<br>Public | pier contact details th<br>Owner/Occupier Det<br>Name<br>c<br>c<br>Address<br>1 King William St | e public consultation will need to<br>tails' spreadsheet and then create<br>Address<br>1 North Street<br>50 Flinders Street<br>City<br>reet Adelaide | e deleted.<br>a New Public Con<br>City<br>Glenelg<br>Adelaide<br>State<br>SA | Sultation with the of State<br>SA<br>SA<br>Postcode<br>5000 | Postcode<br>5045<br>5000<br>Email ID<br>sascha.woods@sa.gov.au         | Business Name<br>Public consulting<br>Business Name |

#### View details option

Available from **View Details** option are the instructions you provided to advise how many sign on land notices to erect. Instructions are included in the email to the applicant on notify completion.

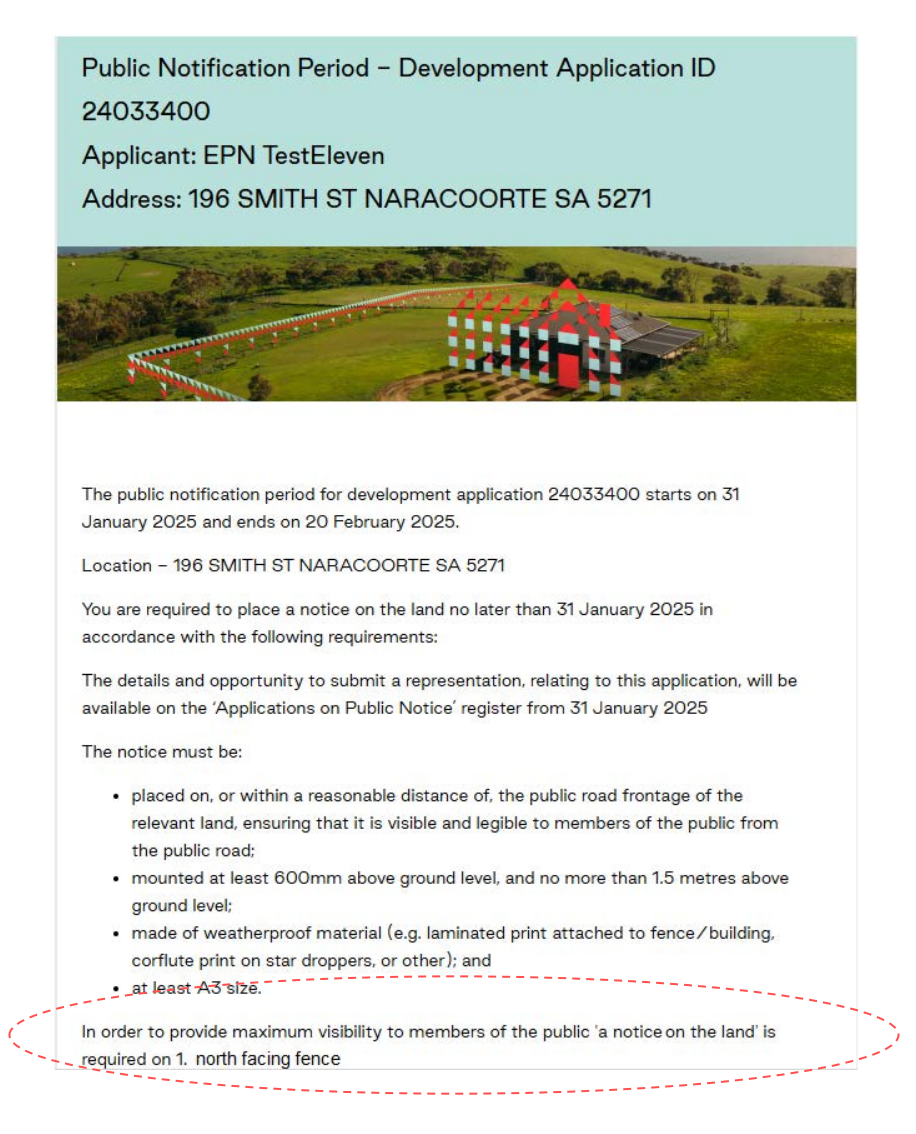

#### 1. Click on View Details to show on-screen.

#### 2. Click on View Details again to close

| New Public consultation 22 Aug 2021 - 10 Sep 2021                                                                                       |                   |              |  |  |  |  |  |  |
|----------------------------------------------------------------------------------------------------|-------------------|--------------|--|--|--|--|--|--|
| LETTERS AND NOTIFY                                                                                                    | View Contacts (4) | View Details |  |  |  |  |  |  |
| View Details                                                                                                    |                   |              |  |  |  |  |  |  |
| In order to provide maximum visibility to members of the public 'a notice?on the land' is required on 1. Giles Street, and Hutt Street. |                   |              |  |  |  |  |  |  |
|                                                                                                    |                   |              |  |  |  |  |  |  |

#### **View contacts**

**View Contacts** shows the postal and email contact details for owner/occupiers who received notification of the public consultation. The number shown in brackets indicates the number of owner/occupier contacts – for example the sample image below shows (4).

- 1. Click on View Contacts (4) to show on-screen.
- 2. Click on View Contacts (4) again to close

|          | LETTERS AND NOTIF | Ŷ         | View Contacts (4)   |                    |          |          | View Deta              | lls               |
|----------|-------------------|-----------|---------------------|--------------------|----------|----------|------------------------|-------------------|
| v Contac | ts                |           |                     |                    |          |          |                        |                   |
| Postal   | Contacts          |           |                     |                    |          |          |                        |                   |
| Title    | First Name        | Last      | Name /              | Address            | City     | State    | Postcode               | Business Name     |
|          | James             | Publi     | c 1                 | North Street       | Glenelg  | SA       | 5045                   |                   |
|          | Henry             | Publi     | c :                 | 50 Flinders Street | Adelaide | SA       | 5000                   | Public consulting |
| Email C  | ontacts           |           |                     |                    |          |          |                        |                   |
| Title    | First Name        | Last Name | Address             | City               | State    | Postcode | Email ID               | Business Name     |
|          | Penny             | Public    | 1 King William Stre | et Adelaide        | SA       | 5000     | sascha.woods@sa.gov.au |                   |
|          | Eliza             | Public    | 13 First Street     | North Adelaide     | SA       | 5001     | woodssash@gmail.com.au |                   |

# 4. Step 1 – Create public consultation

Creating a public consultation and notifying owner/occupiers is a 3-step process.

#### **Public Consultation:**

|              | Step 1: Public Consultation                                                                                                    | Step 2: Sign and Cont                                                                                                    | acts                                                              | Step 3: Letters and Noti                                                                               | fy   |
|--------------|----------------------------------------------------------------------------------------------------|----------------------------------------------------------------------------------------------------|-------------------------------------------------------------------|----------------------------------------------------------------------------------------------------|------|
| t Consultati | on Period                                                                                                    |                                                                                                    |                                                                   |                                                                                                    |      |
| art Date 😡   |                                                                                                    | Closed Date                                                                                                    |                                                                   |                                                                                                    |      |
| )3/08/2021   |                                                                                                    | 24 Aug 2021                                                                                                    |                                                                   |                                                                                                    |      |
| i - 1        | Prepare and upload the following document                                                                                                    | tation required to generate the Sign on Land, stakeholders a                                                                                                    | nd documentation available                                        | for public inspection.                                                                                 |      |
|              | Upload stakeholder notification image ar<br>1. Upload in image of the development for<br>2. Upload the Public Notification Stakeholder<br>Public Notification Stakeholder Templat<br>Upload public inspection documents<br>1. Upload the supporting plans, drawings,<br>notice register X | to distribution listing<br>w use in the Sign on Land, accepted formats are .PNG and JP<br>der template populated with the stakeholder contact details<br>re<br>.specifications and other documents to be made public from | EG 🗙<br>from your own systems: use<br>n the development applicati | ed to generate the stakeholder notification letter<br>on: accessible from the PlanSA- Have Your Say ap | s. 🗙 |
| pload Docun  | ments                                                                                                    |                                                                                                    |                                                                   |                                                                                                    |      |
|              |                                                                                                    | Document Category                                                                                                    |                                                                   | Document Type                                                                                          |      |
| Document     |                                                                                                    |                                                                                                    |                                                                   | bocument type                                                                                          |      |

#### Step 1 Public consultation

#### Includes:

- Setting the consultation start and close date
- Uploading plans, sign image and stakeholder contact details

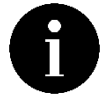

When sign on land is not required uploading an image is not required.

# Sign and Contacts:

|            | Step 1: Public Consultation                                         | Step 2: Sign and Contacts     | Step 3: Letters and Notify |
|------------|---------------------------------------------------------------------|-------------------------------|----------------------------|
| Review Sig | n on Land: 21000908                                                 |                               |                            |
| ÷          | The Sign On Land has been generated using                           | the public potification image |                            |
| •          | Lick here to download, view and edit the Si                         | gn on Land.                   |                            |
| Upload mo  | Click here to download, view and edit the Si<br>dified sign on land | gn on Land.                   |                            |
|            |                                                                     |                               |                            |

#### Step 2 Sign and contact

Review the generated sign on land, modify as required and then upload the modified sign.

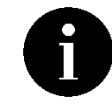

When sign on land is not required this step is shown. Skip to the next step.

#### Letters and Notify:

|                           | Step 1: Public Cor                     | nsultation                          | Ste                       | ep 2: Sign and Contac  | ts          |                  | Step 3: Letters and Notify |
|---------------------------|----------------------------------------|-------------------------------------|---------------------------|------------------------|-------------|------------------|----------------------------|
| vi <mark>ew l</mark> ette | rs                                     |                                     |                           |                        |             |                  |                            |
| 3/ 3 (10                  | 0%) documents gener                    | ated.                               |                           |                        |             |                  |                            |
|                           |                                        |                                     |                           |                        |             |                  |                            |
|                           |                                        |                                     |                           |                        |             |                  |                            |
| Postal (                  | Contacts   @ Em                        | ail Contacts                        |                           |                        |             |                  |                            |
| Postal (<br>Title         | Contacts   @ Em                        | ail Contacts<br>Last Name           | Address                   | City                   | State       | Postcode         | Business Name              |
| Postal (<br>Title<br>Mr   | Contacts   @ Em<br>First Name<br>James | ail Contacts<br>Last Name<br>Public | Address<br>1 North Street | <b>City</b><br>Glenelg | State<br>SA | Postcode<br>5045 | Business Name              |

#### Step 3 Letters and notify

Review the generated postal and email letters, update as required and then upload the modified letters or letter.

#### 1. Click on **CREATE CONSULTATION**.

| Summary        | Documents       | Fees    | RFIs | Referrals | Public Notification | Planning Info | Conditions and Notes | Clocks | Decision | Appeals               |
|----------------|-----------------|---------|------|-----------|---------------------|---------------|----------------------|--------|----------|-----------------------|
| Related Action | ons             |         |      |           | Ť                   |               |                      |        |          |                       |
|                |                 |         |      |           |                     |               |                      |        |          | Help for this section |
| < Developme    | ent application | 2300095 | 57   |           |                     |               |                      |        |          |                       |
| Public noti    | fication        |         |      |           |                     |               |                      |        |          |                       |
| Public notifi  | cation details  |         |      |           |                     |               |                      |        |          | >                     |
| Now public     | concultation    |         |      |           |                     |               |                      |        |          |                       |
| CREATE         | CONSULTATIO     | N       |      |           |                     |               |                      |        |          |                       |

# Set consultation period

#### Public Consultation:

|                    | Step 1: Public Consultation | Step 2: Sign and Contacts | Step 3: Letters and Notify |
|--------------------|-----------------------------|---------------------------|----------------------------|
| Set Consultation P | eriod                       |                           |                            |
| Start Date 😧       |                             | Closed Date               |                            |
| 03/08/2021         |                             | 24 Aug 2021               |                            |

2. Enter a **Start Date** or make selection from the calendar.

#### Important!

You will not be able to select a date within four days of the current date as per legislation requirements for the distribution of the letters.

3. The **Closed Date** automatically shows as 15 or 20 business days from the start date.

# **Upload consultation documentation**

#### Important!

When the public consultation period is active – i.e. in progress – you cannot add additional documentation for the public to review. Therefore, ensure all documentation is available online to the public – on the **Have your say** page.

The public consultation documentation is uploaded within Step 1.

|                                                                                                    | Step 2: Sign and Conta                                                                                                    | acts                                       | Step 3: Letters and Not                                                                                                    | ify                 |
|----------------------------------------------------------------------------------------------------|----------------------------------------------------------------------------------------------------|--------------------------------------------|----------------------------------------------------------------------------------------------------|---------------------|
| et Consultation Period                                                                                                    |                                                                                                    |                                            |                                                                                                    |                     |
| tart Date 🚱                                                                                                    | Closed Date                                                                                                    |                                            |                                                                                                    |                     |
| 03/10/2023                                                                                                    | 23 Oct 2023                                                                                                    |                                            |                                                                                                    |                     |
| Prepare and upload the following doc                                                                                                    | umentation required to generate the Sign on Land, stak                                                                                                    | eholders and docume                        | ntation available for public inspection.                                                                                                    |                     |
| Upload stakeholder notification im:<br>1. Upload an image of the developm<br>2. Upload the Public Notification Sta<br>letters:<br>Public Notification Stakeholder Te<br>Public Notification Stakeholder Te<br>Public Notification Stakeholder Te                                                                                                    | age and distribution listing<br>nent for use in the Sign on Land, accepted formats are .f<br>ikeholder template populated with the stakeholder cont<br>emplate<br>emplate v2<br>emplate v3                                                                                                    | PNG and JPEG 오<br>tact details from your o | own systems: used to generate the stakeholde                                                                                                    | r notification      |
| Upload public inspection document<br>1. Upload the supporting plans, dra<br>applications on public notice regi                                                                                                    | Is (Maximum file size 50MB per document)<br>wings, specifications and other documents to be made p<br>ster                                                                                                    | public from the develo                     | opment application; accessible from the PlanSA                                                                                                    | - Have Your Sa      |
| Upload public inspection document<br>1. Upload the supporting plans, dra<br>applications on public notice regis<br>pload Documents<br>Document                                                                                                    | s (Maximum file size 50MB per document)<br>wings, specifications and other documents to be made p<br>ster O                                                                                                    | public from the develo                     | opment application; accessible from the PlanSA<br>Document Type                                                                                                    | ↓- Have Your Sa     |
| Upload public inspection document<br>1. Upload the supporting plans, dra<br>applications on public notice regis<br>load Documents<br>B3 Pirie<br>PNG - 2.45 MB                                                                                                    | ts (Maximum file size 50MB per document)<br>wings, specifications and other documents to be made p<br>ster O Document Category Public Notice Documents                                                                                                    | public from the develo                     | opment application: accessible from the PlanS/<br>Document Type<br>Public Notification Image                                                                                                    | 4- Have Your Sa     |
| Upload public inspection document 1. Upload the supporting plans, dra applications on public notice regis  Ioad Documents  Socument  Star Price PNG - 2.45 MB  Notification List Import XLSX - 12.57 KB                                                                                                    | ts (Maximum file size 50MB per document)<br>wings, specifications and other documents to be made p<br>ster                                                                                                    | public from the develo                     | opment application: accessible from the PlanSA<br>Document Type<br>Public Notification Image<br>Public Notification Stakeholders                                                                                                  | ⊷ Have Your Sa<br>▼ |
| Upload public inspection document<br>1. Upload the supporting plans, drain<br>applications on public notice regises<br>load Documents<br>B3 Pirie<br>PNG - 2.45 MB<br>PNG - 2.45 MB<br>Notification List Import<br>XLSX - 12.57 KB<br>Plans (1)<br>PDF - 532 KB                                                                                                  | st (Maximum file size 50MB per document)         wings, specifications and other documents to be made p         ster          bocument Category         Public Notice Documents         Public Notice Documents         Public Notice Documents                                                                                                    | public from the develo                     | oppment application; accessible from the PlanSA<br>Document Type<br>Public Notification Image<br>Public Notification Stakeholders<br>Public Notification Document                                                                 | L- Have Your Sa     |
| Upload public inspection document  1. Upload the supporting plans, dra applications on public notice regis  applications on public notice regis  applications on public notice regis  application so public notice regis  application List Import  Stars - 12.57 KB  Plans (1) PDF - 532 KB  Plans (2) PDF - 532 KB  DDCX - 36.9 KB                              | Star       Document Category         Image: star       Document Category         Image: star       Document Same         Image: star       Document Same         Image: star       Document Same         Image: star       Document Same         Image: star       Document Sam | public from the develo                     | opment application: accessible from the PlanS/<br>Document Type<br>Public Notification Image<br>Public Notification Stakeholders<br>Public Notification Document<br>Public Notification Map                                       | - Have Your Sa      |
| Upload public inspection document         1. Upload the supporting plans, drai applications on public notice regisers         pload Documents         B3 Pirie         PNG - 2.45 MB         Notification List Import         XLSX - 12.57 KB         Plans (1)         PDF - 532 KB         DOCX - 36.9 KB         Sign on land position         DOCX - 36.9 KB | Standard       Document Category         Public Notice Documents       Public Notice Documents         Public Notice Documents       Public Notice Documents         Public Notice Documents       Public Notice Documents         Public Notice Documents       Public Notice Documents         Public Notice Documents       Public Notice Documents         Public Notice Documents       Public Notice Documents                                                                                                    | public from the develo                     | opment application: accessible from the PlanSA<br>Document Type<br>Public Notification Image<br>Public Notification Stakeholders<br>Public Notification Document<br>Public Notification Map<br>Public Notification Sign Placement | L- Have Your Sa     |

Note: You may select multiple documents to upload simultaneously.

#### Types of public notification documents

|   | Document Type                    | Details                                                                                                    |
|---|----------------------------------|----------------------------------------------------------------------------------------------------|
| 1 | Public notification image        | <ul> <li>* Mandatory</li> <li>Image of the development – land division,<br/>drawing, image – used on the sign on land.</li> </ul>                                                                 |
| 2 | Public notification stakeholders | * Mandatory<br>The public notification stakeholder template<br>populated from your system – with stakeholder<br>contact details. This will then generate the<br>stakeholder notification letters. |
| 3 | Public notification document     | * Mandatory<br>Supporting applicant plans for reference only<br>and will not be available to the public.                                                                                          |

|   | Document Type                      | Details                                                                                                    |
|---|------------------------------------|----------------------------------------------------------------------------------------------------|
| 4 | Public notification map            | Optional<br>Image of the Geographic Information Systems<br>(GIS) or marked up map showing the notified<br>owner/occupiers. |
| 5 | Public notification sign placement | Optional<br>Photograph and/or marked up map showing<br>where to place the sign on land.                                    |

#### Prepare stakeholder listing

The setup of the notification list involves downloading the **Public Notification Stakeholder Template** to complete with the contact details of the owners and/or occupiers who need to be informed of the proposed development.

#### Troubleshooting Tips for Uploading the Stakeholder Template

Check all fields have been completed, referring to instructions Complete Public Notification Stakeholder Template or Complete Public Notification Stakeholder Template v2 or V3, and examples of Address line examples for template and Address line examples for templates v2 and v3.

Check for the following common data anomalies, which may prevent you from uploading the stakeholder template:

- Symbols such as '&' are removed.
- Valid State codes are entered without spaces (e.g., SA, VIC, OTH).
- Overseas addresses are entered into the correct fields.
- Character limits are not exceeded (100 Characters for Family Name, Given Name and Business Name, and 500 Characters for Address).

#### Notified by email

When the public notification letters are generated, they will be sent to the email address provided. There is no requirement to post these letters.

#### Using own contact listing

When exporting contact information from your own systems ensure the column order and headings match the Public Notification Stakeholder Template (image 1 below), or either the Public Notification Stakeholder Template v2 or Public Notification Stakeholder Template v3 (image 2 below).

1. Public Notification Stakeholder Template

| J1 | 1     | •         | × ✓      | $f_x$   |      |       |          |         |              |
|----|-------|-----------|----------|---------|------|-------|----------|---------|--------------|
|    | Α     | В         | С        | D       | E    | F     | G        | Н       | I.           |
| 1  | Title | FirstName | LastName | Address | City | State | Postcode | EmailId | BusinessName |
| 2  |       |           |          |         |      |       |          |         |              |
| 2  |       |           |          |         |      |       |          |         |              |

 Public Notification Stakeholder Template v2 and Public Notification Stakeholder Template v3

| C | Ļ  | <b>-</b> | × 🗸 f     | e l      |          |          |          |      |        |       |         |          |         |              |
|---|----|----------|-----------|----------|----------|----------|----------|------|--------|-------|---------|----------|---------|--------------|
|   | А  | В        | С         | D        | E        | F        | G        | н    | 1      | J     | К       | L        | М       | Ν            |
| 1 | ID | Title    | FirstName | LastName | Address1 | Address2 | Address3 | City | Suburb | State | Country | Postcode | EmailID | Organisation |
| 2 |    |          |           |          |          |          |          |      |        |       |         |          |         |              |

1. Click on Public Notification Stakeholder Template to download.

|                          | Step 1: Public Consultation                                                                                                    | Step 2: Sign and Contacts                                                                                                    |                         | Step 3: Letters and Notify                                         |
|--------------------------|----------------------------------------------------------------------------------------------------|----------------------------------------------------------------------------------------------------|-------------------------|--------------------------------------------------------------------|
| Set Consultatio          | on Period                                                                                                    |                                                                                                    |                         |                                                                    |
| Start Date 🔞             |                                                                                                    | Closed Date                                                                                                    |                         |                                                                    |
| 08/11/2022               |                                                                                                    | 28 Nov 2022                                                                                                    |                         |                                                                    |
| <b>i</b> •               | repare and upload the following documen                                                                                                    | tation required to generate the Sign on Land, stakeholders and do                                                                                                    | cumentation available f | or public inspection.                                              |
|                          | Jpload stakeholder notification image a                                                                                                    | nd distribution listing                                                                                                    |                         |                                                                    |
|                          | 1. Upload an Image of the development f                                                                                                    | or use in the Sign on Land, accepted formats are .PNG and JPEG 🎗                                                                                                    | 6                       |                                                                    |
|                          | <ol> <li>Upload the Public Notification Stakeho<br/>Public Notification Stakeholder Templa<br/>Public Notification Stakeholder Templa<br/>Dublic Notification Stakeholder Templa</li> </ol> | der template populated with the stakeholder contact details from<br>te<br>te v2<br>te v3                                                                                                    | your own systems; used  | i to generate the stakeholder notification letters. 🗙              |
|                          | PUDIE NORTH ADDIT STAKPTORDER (PEDDIA                                                                                                    |                                                                                                    |                         |                                                                    |
|                          | Public Nothication Stakeholder Templa                                                                                                    |                                                                                                    |                         |                                                                    |
| ι                        | Ipload public inspection documents (Ma<br>1. Upload the supporting plans, drawings<br>notice register ×                                                                                     | ximum file size 50MB per document)<br>specifications and other documents to be made public from the                                                                                                    | development application | c accessible from the PlanSA- Have Your Say applications on public |
| L<br>Upload Docum        | Public routination statemotier rempla<br>/pload public inspection documents (Ma<br>). Upload the supporting plans, drawings<br>notice register ×<br>tents                                   | ximum file size 50MB per document)<br>specifications and other documents to be made public from the                                                                                                    | development application | c accessible from the PlanSA- Have Your Say applications on public |
| Upload Docum<br>Document | Public Roundation statemotier reinpla<br>/pload public inspection documents (Ma<br>1. Upload the supporting plans, drawings<br>notice register ×<br>hearts                                  | ximum file size 50MB per document)<br>specifications and other documents to be made public from the of the public from the of the public from the other states and the public from the public from the public fro | development application | e accessible from the PlanSA- Have Your Say applications on public |

2. Click on the **download** to open.

The Public Notification Stakeholder Template opens in Excel.

|   |          |             |      | CANCEL   |
|---|----------|-------------|------|----------|
| 1 | Notifica | tion List I | xlsx | <b>^</b> |
| - | Q        | Ħ           |      |          |

#### Open with preferred application

If you have followed the instructions <u>How to - Set a document to always open with a preferred application | PlanSA</u> the template will open immediately in Excel rather than downloading.

#### 3. Click Enable Editing.

| X |       | 5-0         | - <b>4</b>  |                        |              | Not                   | ification List | Import Template [Protected View] -        | Excel         |      | ? | A - | □ ×      |
|---|-------|-------------|-------------|------------------------|--------------|-----------------------|----------------|-------------------------------------------|---------------|------|---|-----|----------|
| F | ILE   | HOME        | INSERT      | PAGE LAYOUT            | FORMULAS     | DATA REVI             | EW VIEV        | N DM                                      |               |      |   |     | *        |
| 6 | PRC   | TECTED VIEW | V Be carefu | I—files from the Inter | net can cont | ain viruses. Unless y | ou need to e   | dit, it's safer to stay in Protected View | w. Enable Edi | ting |   |     | ×        |
|   | Α     | В           | С           | D                      | E            | F                     | G              | Н                                         | I.            | J    | K | L   | <b>A</b> |
| 1 | Title | FirstName   | LastName    | Address                | City         | State                 | Postcode       | EmailId                                   | BusinessName  |      |   |     |          |
| 2 |       |             |             |                        |              |                       |                |                                           |               |      |   |     |          |
| 3 |       |             |             |                        |              |                       |                |                                           |               |      |   |     |          |
| 4 |       |             |             |                        |              |                       |                |                                           |               |      |   |     |          |
| 5 |       |             |             |                        |              |                       |                |                                           |               |      |   |     |          |
| 6 |       |             |             |                        |              |                       |                |                                           |               |      |   |     |          |
| 7 |       |             |             |                        |              |                       |                |                                           |               |      |   |     |          |
| 8 |       |             |             |                        |              |                       |                |                                           |               |      |   |     |          |
|   |       |             |             |                        |              |                       |                |                                           |               |      |   |     |          |

## **Complete Public Notification Stakeholder Template**

4. Complete the contact fields from the table below or ensure data exported from own systems complies with the acceptable formats for a successful upload.

| X I  |                                                         | HOME IN   | , <sup>,</sup> | LAYOUT FORMULAS DATA | Notification List Im<br>REVIEW VIEW DM | port Template - Excel |          |             |         | ?            |          |
|------|---------------------------------------------------------|-----------|----------------|----------------------|----------------------------------------|-----------------------|----------|-------------|---------|--------------|----------|
| Pas  | $ \begin{array}{c c c c c c c c c c c c c c c c c c c $ |           |                |                      |                                        |                       |          |             |         |              |          |
| Clip | board                                                   | 6         | Font           | 🕞 Alignment          | 🖙 Number 🗔                             | Styles                |          | Cells       | Editing | Webex        | ~        |
|      | A                                                       | В         | С              | D                    | E                                      | F                     | G        |             | Н       |              | I 🔺      |
| 1    | Title                                                   | FirstName | LastName       | Address              | City                                   | State                 | Postcode | EmailId     |         | BusinessNar  | ne       |
| 2    | Mr                                                      | James     | Public         | 1 North Street       | Glenelg                                | SA                    | 5045     |             |         |              |          |
| 3    | Ms                                                      | Penny     | Public         | 1 King Wiliam Street | Adelaide                               | SA                    | 5000     | public@gmai | l.com   |              |          |
| 4    | Mr                                                      | Henry     | Public         | 50 Flinders Street   | Adelaide                               | SA                    | 5000     | )           |         | Public Const | truction |

| Field                       | Action                                                                                                    |
|-----------------------------|----------------------------------------------------------------------------------------------------|
| Title                       | Type Ms, Mrs, Mr, Dr etc. or leave field blank.                                                                                                    |
|                             | Type first name of the recipient.<br>(100-character limit)                                                                                                    |
| First Name                  | <ul> <li>Alternate acceptable formats when data exported from own systems.</li> <li>Mr A and Mrs J Public</li> <li>Penny Public</li> <li>Anthony and June Public</li> </ul> |
| Reminder!<br>Symbols such a | s '&' will not be accepted, change instances to 'and'.                                                                                                    |
|                             |                                                                                                    |
| Last Name                   | Type last name of the recipient or leave field blank when the First Name field contains the full name. (100-character limit)                                                |
| Address                     | Type the postal / residential address, e.g. 1 First Street.<br>(500-character limit)                                                                                        |
| Demois de d                 |                                                                                                    |

#### Reminder!

Alternate format when data exported from own systems is combining Address, City, State and Post Code, e.g. 1 King William Street Adelaide SA 5000.

| City | Type the suburb or town name or for an overseas address, then type the name of city, e.g. London. |
|------|---------------------------------------------------------------------------------------------------|
| Сцу  | Otherwise, leave field blank when the <b>Address</b> field contains the full address.             |

Public notification

#### Initiate a public notification consultation

| Field                                                                                                    | Action                                                                                                    |  |  |  |  |  |
|----------------------------------------------------------------------------------------------------|----------------------------------------------------------------------------------------------------|--|--|--|--|--|
| State     Type SA.       Type OTH for overseas addresses.                                                                              |                                                                                                    |  |  |  |  |  |
| How do I resolve the invalid stakeholder message?                                                                                      |                                                                                                    |  |  |  |  |  |
| A Invalid Stakeh                                                                                                    | older Template: Invalid State Code entered; Valid State Codes are: ACT,CI,CKI,NI,NSW,NT,OTH,QLD,SA,TAS,VIC,WA                                                                                                  |  |  |  |  |  |
| <ul> <li>Any spaces before/after the state code must be removed. Use the TRIM function in<br/>Excel to remove extra spaces.</li> </ul> |                                                                                                    |  |  |  |  |  |
| b. Check                                                                                                    | the state field is not blank.                                                                                                    |  |  |  |  |  |
| c. Check                                                                                                    | the state code is valid (as per image above).                                                                                                    |  |  |  |  |  |
|                                                                                                    |                                                                                                    |  |  |  |  |  |
| Post Code                                                                                                    | Type post code for applicable suburb or for an overseas address, then type the post code here, e.g. N7 6EZ. Otherwise, town name or leave field blank when the <b>Address</b> field contains the full address. |  |  |  |  |  |
| Email ID                                                                                                    | Type the email address.<br>Noting, when an email is provided the recipient will receive the Public<br>Notification letter via email.                                                                           |  |  |  |  |  |
| Business                                                                                                    | Type name of business or leave blank when the <b>Address</b> field contains the business name with the full address.                                                                                           |  |  |  |  |  |

Noting, this field is not referenced in the letter template.

#### Address line examples for template

Local address is Level 10, Wakefield House, 1 First Street, Adelaide SA 5001, then enter address details in the stakeholder template as follows:

AddressLevel 10 Wakefield House 1 First StreetCityAdelaideStateSAPost Code5000

An alternate acceptable format:

AddressLevel 10 Wakefield House 1 First Street Adelaide SA 5000CityStateStateSAPost Code

International address is: 28 Tennison Road, London N7 6EZ, then enter address details in the stakeholder template as follows:

| Address Line 1 | 28 Tennison Road London N7 6EZ |
|----------------|--------------------------------|
| City           |                                |
| State          | OTH (mandatory field)          |
| Post Code      |                                |

An alternate acceptable format:

| 28 Tennison Road      |
|-----------------------|
| London                |
| OTH (mandatory field) |
| N7 6EZ                |
|                       |

# Complete Public Notification Stakeholder Template v2 or V3

5. Complete the contact fields from the table below or ensure data exported from own systems complies with the acceptable formats for a successful upload.

| C | 1  |   | • = : | × v fs    | e l      |          |          |          |      |        |       |         |          |         |              |
|---|----|---|-------|-----------|----------|----------|----------|----------|------|--------|-------|---------|----------|---------|--------------|
|   | A  | Δ | В     | С         | D        | E        | F        | G        | н    | 1      | J     | К       | L        | м       | N            |
| 1 | ID |   | Title | FirstName | LastName | Address1 | Address2 | Address3 | City | Suburb | State | Country | Postcode | EmailID | Organisation |
| 2 |    |   |       |           |          |          |          |          |      |        |       |         |          |         |              |

| Field                                                                             | Action                                                                                                    |  |  |  |  |  |  |  |
|-----------------------------------------------------------------------------------|----------------------------------------------------------------------------------------------------|--|--|--|--|--|--|--|
| ID                                                                                | Leave field blank or keep own system reference number.                                                                                                    |  |  |  |  |  |  |  |
| Title                                                                             | Leave field blank or type Ms, Mrs, Mr, Dr etc.                                                                                                    |  |  |  |  |  |  |  |
|                                                                                   | Type first name of the recipient.<br>(100-character limit)                                                                                                    |  |  |  |  |  |  |  |
| First Name                                                                        | <ul> <li>Alternate acceptable formats when data exported from own systems.</li> <li>Mr A and Mrs J Public</li> <li>Penny Public</li> <li>Anthony and June Public</li> </ul>                                                                                                    |  |  |  |  |  |  |  |
| Reminder!<br>Symbols such as '&' will not be accepted, change instances to 'and'. |                                                                                                    |  |  |  |  |  |  |  |
| Last Name                                                                         | Type last name of the recipient or leave field blank when the First Name field contains the full name. (100-character limit)                                                                                                    |  |  |  |  |  |  |  |
| Address 1                                                                         | <ul> <li>Type the floor level, tenancy or apartment number, e.g. Level 10.</li> <li>Alternate acceptable formats when data exported from own systems.</li> <li>Wakefield House Level 10</li> <li>1 First Street or 1 First St</li> <li>1 First Street Adelaide SA 5001</li> </ul>       |  |  |  |  |  |  |  |
| Address 2                                                                         | <ul> <li>Type the street address or the building name when address 1 contains a floor level, unit, tenancy or apartment number.</li> <li>Alternate acceptable formats when data exported from own systems.</li> <li>1 First Street Adelaide SA 5001</li> <li>Wakefield House</li> </ul> |  |  |  |  |  |  |  |
| Address 3                                                                         | Leave blank or type the street address when address 1 and 2 contain building address information, for example Level 10 Wakefield House.                                                                                                    |  |  |  |  |  |  |  |

Initiate a public notification consultation

| Field  | Action                                                                                                    |
|--------|----------------------------------------------------------------------------------------------------|
| City   | Leave field blank or for an overseas address, then type the name of city, e.g. London, otherwise keep own system exported data.                   |
| Suburb | Type the suburb or town name<br>Otherwise, leave field blank when the <b>Address 1</b> , <b>2</b> or <b>3</b> field contains the<br>full address. |
| State  | Type SA<br>Type OTH for overseas addresses                                                                                                    |

#### How do I resolve the invalid stakeholder message?

🛕 Invalid Stakeholder Template: Invalid State Code entered; Valid State Codes are: ACT,CI,CKI,NI,NSW,NT,OTH,QLD,SA,TAS,VIC,WA

- a. Any spaces before/after the state code must be removed. Use the TRIM function in Excel to remove extra spaces.
- b. Check the state field is not blank.
- c. Check the state code is valid (as per image above).

| Country      | For an overseas address type the country full name, e.g. United Kingdom or abbreviation, e.g. UK                                  |
|--------------|----------------------------------------------------------------------------------------------------|
| Post Code    | Type post code for applicable suburb or town name<br>When an overseas address, then type the post code here, e.g. N7 6EZ          |
| Email ID     | Type the email address.<br>Noting, when email is provided the recipient will receive the Public<br>Notification letter via email. |
| Organisation | Type name of business. Noting, this field is not referenced in the letter template.                                               |

#### Address line examples for templates v2 and v3

Local address is Level 10, Wakefield House, 1 First Street, Adelaide SA 5001, then enter address details in the stakeholder template as follows:

| Address Line 1 | Level 10             |
|----------------|----------------------|
| Address Line 2 | Wakefield House      |
| Address Line 3 | 1 First Street       |
| City           |                      |
| Suburb         | Adelaide             |
| State          | SA (mandatory field) |
| Country        |                      |
| Post Code      | 5000                 |

An alternate acceptable format:

| Address Line 1 | Level 10, Wakefield House        |
|----------------|----------------------------------|
| Address Line 2 | 1 First Street, Adelaide SA 5000 |
| Address Line 3 |                                  |
| City           |                                  |
| Suburb         |                                  |
| State          | SA (mandatory field)             |
| Country        |                                  |
| Post Code      |                                  |

International address is: 28 Tennison Road, London N7 6EZ, then enter address details in the stakeholder template as follows:

| Address Line 1 | 28 Tennison Road      |
|----------------|-----------------------|
| Address Line 2 |                       |
| Address Line 3 |                       |
| City           | London                |
| Suburb         |                       |
| State          | OTH (mandatory field) |
| Country        | UK or United Kingdom  |
| Post Code      | N7 6EZ                |

An alternate acceptable format:

Address Line 128 Tennison Road London N7 6EZAddress Line 22Address Line 32City3Suburb5StateOTH (mandatory field)CountryPost Code

6. Save the **Public Notification Stakeholder Template** to a folder on your computer and close Excel.

| XI   |                      | ÷- ر≥- ۹  | <b>▼</b> ≑                 |                    | Notificatio                      | n List Imp | ort Template - Excel                  | 6                   | ? 🖬 🚽             | DX     |
|------|----------------------|-----------|----------------------------|--------------------|----------------------------------|------------|---------------------------------------|---------------------|-------------------|--------|
| FIL  | E                    | HOME IN   | SERT PAGE LAY              | OUT FORMULAS       | DATA REVIEW VIEW                 | DM         |                                       |                     |                   | r      |
| Past | . <mark>.</mark><br> | Calibri   | - 11 - A                   |                    | - General                        | •          | P P P P P P P P P P P P P P P P P P P |                     |                   |        |
| *    | - <b>S</b> *         | <u> </u>  | .   Ш .   <mark>М</mark> . | XII Save As        |                                  |            |                                       |                     |                   | ×      |
| Clip | ooard<br>A           | B         | Font                       | ← → * ↑ ↓          | > This PC > Downloads >          |            |                                       | د ن ب               | Search Downloads  | ^<br>_ |
| 1    | Title                | FirstName | LastName Ad                |                    | v folder                         |            |                                       |                     | R== 👻             |        |
| 2    | Mr                   | James     | Public 1 N                 | organize + Ne      | wiolder                          |            |                                       |                     | *                 |        |
| 3    | Ms                   | Penny     | Public 1 K                 | 🗸 🗸 🏄 Quick access |                                  |            | Name                                  | Date modified       | lype              | Size n |
| 4    | Mr                   | Henry     | Public 50                  | 😭 Documents        |                                  | *          | ✓ Today (1)                           |                     |                   | _      |
| 5    | Miss                 | Eliza     | Public 13                  | 👆 Downloads        |                                  | *          | Notification List Import Template     | 22/07/2021 11:20 AM | Microsoft Excel W |        |
| 6    |                      |           |                            | Pictures           |                                  | *          | V Last month (2)                      |                     |                   | _      |
| 7    |                      |           |                            | -                  |                                  |            | UAT_Userlist                          | 3/06/2021 3:43 PM   | Microsoft Excel W | ~      |
| 8    |                      |           |                            | -                  |                                  | ~          | <                                     |                     |                   | >      |
| 9    |                      |           |                            | File name:         | Notification List Import Templat | e-2100066  | 4                                     |                     |                   | ~      |
| 10   |                      |           |                            | Save as type:      | Excel Workbook                   |            |                                       |                     |                   | ~      |
| 12   |                      |           |                            | Authors:           | Aman                             | т          | ags: Add a tag                        | Title: Add a title  |                   |        |
| 13   |                      |           |                            |                    |                                  |            |                                       |                     |                   |        |
| 14   |                      |           |                            | -                  | Save Thumbnail                   |            |                                       |                     |                   |        |
| 15   |                      |           |                            |                    |                                  |            |                                       | Tools -             | Savo Cance        |        |
| 16   |                      |           |                            | ▲ Hide Folders     |                                  |            |                                       | IOOIS 🕈             | Jave Cance        |        |

The Public Consultation screen is showing. Next complete Upload consultation documentation to upload the stakeholder's Excel file.

#### Upload public notification documents

## Mandatory documentation checklist

As each uploaded document is allocated a type, the listed documents will show a tick. All documents require a tick before you can proceed to the next step.

| tart Date 🕜                                                                                                    | Closed Date                                                                                                    |                                        |                                                                                                    |                         |
|----------------------------------------------------------------------------------------------------|----------------------------------------------------------------------------------------------------|----------------------------------------|----------------------------------------------------------------------------------------------------|-------------------------|
| 08/11/2022                                                                                                    | 28 Nov 2022                                                                                                    |                                        |                                                                                                    |                         |
| Prepare and upload the                                                                                                    | following documentation required to generate the Sign on Lan                                                                                                    | , stakeholders and documentation ava   | lable for public inspection.                                                                                                    |                         |
| Upload stakeholder no                                                                                                    | tification image and distribution listing                                                                                                    |                                        |                                                                                                    |                         |
| 1. Upload an Image of                                                                                                    | the development for use in the Sign on Land, accepted format                                                                                                    | are .PNG and IPEG 😒                    |                                                                                                    |                         |
| 2. Upload the Public N                                                                                                    | otification Stakeholder template populated with the stakehold                                                                                                    | r contact details from your own system | s: used to generate the stakeholder notification let                                                                                 | tters. 📀                |
| Public Notification S                                                                                                    | takeholder Template                                                                                                    |                                        |                                                                                                    |                         |
| Public Notification 5                                                                                                    | takeholder Template v2                                                                                                    |                                        |                                                                                                    |                         |
|                                                                                                    |                                                                                                    |                                        |                                                                                                    |                         |
| Public Notification S                                                                                                    | takeholder Template v3                                                                                                    |                                        |                                                                                                    |                         |
| Public Notification S                                                                                                    | takeholder Template v3<br>on documents (Maximum file size 50MB per document)                                                                                                    |                                        |                                                                                                    |                         |
| Public Notification S<br>Upload public inspection<br>1. Upload the support                                                                                                    | takeholder Template v3<br>on documents (Maximum file size SOMB per document)<br>ing plans, drawings, specifications and other documents to be                                                 | nade public from the development app   | ication; accessible from the PlanSA- Have Your Say                                                                                   | y applications on publi |
| Public Notification S<br>Upload public inspection<br>1. Upload the support<br>notice register X                                                                                                | takeholder Template v3<br>on documents (Maximum file size 50MB per document)<br>ing plans, drawings, specifications and other documents to be                                                 | nade public from the development app   | ication: accessible from the PlanSA- Have Your Say                                                                                   | y applications on publi |
| Public Notification S<br>Upload public inspection<br>1. Upload the support<br>notice register X<br>sload Documents                                                                             | takeholder Template v3<br>on documents (Maximum file size 50MB per document)<br>ing plans, drawings, specifications and other documents to be                                                 | nade public from the development app   | ication: accessible from the PlanSA- Have Your Say                                                                                   | y applications on publ  |
| Public Notification S<br>Upload public inspectio<br>1. Upload the support<br>notice register ×<br>pload Documents<br>Document                                                                  | takeholder Template v3<br>on documents (Maximum file size 50MB per document)<br>ing plans, drawings, specifications and other documents to be<br>Document Category                            | nade public from the development app   | ication: accessible from the PlanSA- Have Your Say<br>Document Type                                                                  | y applications on publi |
| Public Notification S Upload public Inspectio 1. Upload the support notice register ×  pload Documents Document Public Notice - Create Public PKG - 308.06 KB                                  | takeholder Template v3 on documents (Maximum file size 50MB per document) ng plans, drawings, specifications and other documents to be Document Category Netification Public Notice Documents | nade public from the development app   | ication; accessible from the PlanSA- Have Your Say<br>Document Type<br>Public Notification Image                                     | y applications on publi |
| Public Notification S<br>Upload public inspecti<br>1. Upload the support<br>notice register X<br>pload Documents<br>Document<br>PNG - 308.06 KB<br>Discling List Import Tem<br>XLSX - 10.72 KB | takeholder Template v3 an documents (Maximum file size 50MB per document) ing plans, drawings, specifications and other documents to be been been been been been been been b                  | nade public from the development app   | ication; accessible from the PlanSA- Have Your Say<br>Document Type<br>Public Notification Image<br>Public Notification Stakeholders | y applications on publi |

1. Click on **UPLOAD** to open the relevant documentation from the file location on your computer.

|                               | step 1. Public consultation                                                                                                    | Step 2: Sign and Contacts                                                                                                    |                                  | Step 3: Letters and Notify                                                |
|-------------------------------|----------------------------------------------------------------------------------------------------|----------------------------------------------------------------------------------------------------|----------------------------------|---------------------------------------------------------------------------|
| t Consultatio                 | n Period                                                                                                    |                                                                                                    |                                  |                                                                           |
| art Date 🔞                    |                                                                                                    | Closed Date                                                                                                    |                                  |                                                                           |
| 08/11/2022                    |                                                                                                    | 28 Nov 2022                                                                                                    |                                  |                                                                           |
| i P                           | repare and upload the following documen                                                                                                    | tation required to generate the Sign on Land, stakeholders and doc                                                                            | umentation available for public  | inspection.                                                               |
| U                             | pload stakeholder notification image a                                                                                                    | nd distribution listing                                                                                                    |                                  |                                                                           |
|                               | 1. Upload an Image of the development for                                                                                                    | or use in the Sign on Land. accepted formats are .PNG and JPEG 🗙                                                                              |                                  |                                                                           |
|                               | 2. Upload the Public Notification Stakehol<br>Public Notification Stakeholder Templa                                                                                                    | der template populated with the stakeholder contact details from y<br>te                                                                      | our own systems; used to gener   | ate the stakeholder notification letters. 🗙                               |
|                               | Public Notification Stakeholder Templa<br>Public Notification Stakeholder Templa                                                                                                    | te v2<br>te v3                                                                                                    |                                  |                                                                           |
| U                             | Public Notification Stakeholder Templa<br>Public Notification Stakeholder Templa<br>pload public inspection documents (Ma<br>1. Upload the supporting plans, drawings<br>notice register ×          | te v2<br>te v3<br>ximum file size 50MB per document)<br>specifications and other documents to be made public from the de                      | velopment application: accessit  | le from the PlanSA- Have Your Say applications on publi                   |
| U<br>pload Docum              | Public Notification Stakeholder Templa<br>Public Notification Stakeholder Templa<br>Ipload public inspection documents (Ma<br>1. Upload the supporting plans, drawings<br>notice register ×<br>ents | te v2<br>te v3<br>ximum file size 50MB per document)<br>specifications and other documents to be made public from the de                      | evelopment application: accessit | ile from the PlanSA- Have Your Say applications on publi                  |
| U<br>Ipload Docum<br>Document | Public Notification Stakeholder Templa<br>Public Notification Stakeholder Templa<br>Ipload public inspection documents (Ma<br>1. Upload the supporting plans, drawings<br>notice register ×<br>ents | te v2<br>te v3<br>ximum file size 50MB per document)<br>specifications and other documents to be made public from the de<br>Document Category | velopment application: accessit  | ile from the PlanSA- Have Your Say applications on publi<br>t <b>Type</b> |

2. Drag-and-drop the document into the **Drop files here** field and repeat until all required documents are shown.

|                                                                                                    | 😨 Open                                                                                                    |                                        |                       |                  |                | ×         |
|----------------------------------------------------------------------------------------------------|----------------------------------------------------------------------------------------------------|----------------------------------------|-----------------------|------------------|----------------|-----------|
|                                                                                                    | 🗧 🚽 🖈 🛧 > This PC > Downle                                                                                        | ads >                                  | v ö                   | 🖉 Search Downloa | ads            |           |
| Prepare and upload the following documentation requi                                                                                                    | red to gen Organize 👻 New folder                                                                                  |                                        |                       | 10.              |                | 0         |
| Upload stakeholder notification image and distribut<br>1. Upload an Image of the development for use in the<br>2. Upload the Public Notification Stakeholder template<br>Public Notification Stakeholder Template<br>Upload public inspection documents<br>1. Upload the supporting plans, drawings, specification<br>notice register X | Ion listin v R Queck access<br>Sign on L Documents<br>populate Downloads<br>Pictures<br>DEVELOPMENT<br>ns and ott | * Name<br>* Today (8)<br>* 2247709 bus | lding hotel sleep sle | Date modifi      | ed<br>11:02 AM | ns on pub |
| Disad Documents                                                                                                    | ✓ Desktop<br>Docu<br>> ▲ OneDrive<br>File name: 2247770,b                                                         | ✓ ≮                                    | v]                    | All Files        | 1              | >         |
| ter You may select multiple documents to upload simultaneou                                                                                                    | sly.                                                                                                    |                                        |                       | Open             | Cancel         |           |

3. Against each uploaded document chose a **Document Type** from the table below.

| 2247709_building_hotel_sleep_sleeping_icon         Public Notice Documer           PNG - 233.46 KB         Public Notice Documer           Notification List Import Template-21000664         Public Notice Documer           NLSX - 11.6 KB         Public Notice Documer | nts                                                                                                    |
|----------------------------------------------------------------------------------------------------|----------------------------------------------------------------------------------------------------|
| Notification List Import Template-21000664     XLSX - 11.6 KB     Public Notice Documen                                                                                                    | nts                                                                                                    |
| Blanc 90267                                                                                                    | PUDUC NOTIFICATION LOCUMENT                                                                                                    |
| DOCX – 11.09 KB Public Notice Documer                                                                                                    | nts  Public Notification Image Public Notification Image Public Notifi |
| UPLOAD L Drop files here Select. One                                                                                                    | Public Notification Map     Public Notification Sign Placement                                                                                                    |
| ote: You may select multiple documents to upload simultaneously.                                                                                                    | Public Notification Stakeholders                                                                                                    |

4. Click **NEXT** to continue.

| <ol> <li>Upload the Public Notification Stakeholder<br/>Public Notification Stakeholder Template</li> <li>Upload public inspection documents         <ol> <li>Upload the supporting plans, drawings, spenotic register ●</li> </ol> </li> </ol> | e in the Sign on Land, accepted formats are .PNG and JPEG 🗢<br>emplate populated with the stakeholder contact details from your own sys<br>cifications and other documents to be made public from the development | tems; used to generate the stakeholder notification letters. <b>4</b><br>application; accessible from the PlanSA- Have Your Say appli | o<br>cations on pub | lic |
|----------------------------------------------------------------------------------------------------|----------------------------------------------------------------------------------------------------|----------------------------------------------------------------------------------------------------|---------------------|-----|
| ad Documents                                                                                                    |                                                                                                    |                                                                                                    |                     |     |
| cument                                                                                                    | Document Category                                                                                                    | Document Type                                                                                                    |                     |     |
| 2247709_building_hotel_sleep_sleeping_icon<br>PNG - 233.46 KB                                                                                                    | Public Notice Documents                                                                                                    | Public Notification Image                                                                                                    | •                   | ,   |
| Notification List Import Template-21000664<br>XLSX – 11.6 KB                                                                                                    | Public Notice Documents                                                                                                    | Public Notification Stakeholders                                                                                                    | •                   | ,   |
| Plans-80367<br>DOCX – 11.09 KB                                                                                                    | Public Notice Documents                                                                                                    | Public Notification Document                                                                                                    | ÷                   | ,   |
| PLOAD Drop files here                                                                                                    | Select One                                                                                                    | ▼ Select One                                                                                                    | *                   |     |
| e: You may select multiple documents to upload simul                                                                                                    | taneously.                                                                                                    |                                                                                                    |                     |     |

#### Applicant has nominated to place the sign on the land

When the applicant has nominated to place the sign on the land, then advise the applicant of the position and number of notice(s) to be erected field shows and allows you to enter instructions to the applicant on the number of signs to erect and the placement.

| In order to provide maximum visibility to members of the public 'a not<br>{insert public road name}, 2. {insert/delete public road name (when more<br>{insert/delete public road name (when more than one frontage)} | eon the land' is required on 1.<br>re than one frontage)} and 3. |  |
|----------------------------------------------------------------------------------------------------|------------------------------------------------------------------|--|
| 3733 chars remaining.                                                                                                    |                                                                  |  |

1. Overtype the **address placeholders** {insert public road name} placeholder and {insert public road name – when more than one frontage} with the public road name/s.

#### **Delete address placeholder**

When only one public road deletes the address placeholders 2. {insert public road name – when more than one frontage} and 3. {insert public road name – when more than one frontage}.

| 2. Click <b>Next</b> to move to <b>Step 2 – Sign and Contacts</b> .                                                    |        |
|----------------------------------------------------------------------------------------------------|--------|
| Advise the Applicant of the position and number of notice(s) to be erected *                                           |        |
| In order to provide maximum visibility to members of the public 'a notice on the land' is required on 1. Giles Street, |        |
| 3733 chars remaining.                                                                                                  |        |
| CANCEL                                                                                                    | > NEXT |

# 5. Step 2 – Sign and contacts

In **Step 2 – Sign and Contacts** the **Sign on Land** is generated. At this step you can print the sign on land to send to the applicant when post is the preferred method – or if you, as the relevant authority, are nominated to place the sign on land. For applicants and relevant authorities who receive the instructions by email, the sign on land is attached as a PDF document for printing and/or saving.

#### Correcting owner/occupier contact details

The owner/occupier contact details are view only – no edits can be made. To update the contact details, you will need to **Delete Consultation** this also deletes both uploaded and generated documentation, make the corrections within the public notification stakeholder spreadsheet and create a new consultation.

# Sign on land is not required

When sign on land is not required, proceed to Step 3 - Letters and Notify.

1. Click on > Next to continue and complete Step 3 – Generate letters and notify.

#### Sign and Contacts:

|          | Step 1: Publ                              | ic Consultation                               |                                                          | Step 2: Sign a                                                    | nd Contacts                  |                      | Ste                        | ep 3: Letters and Notify |
|----------|-------------------------------------------|-----------------------------------------------|----------------------------------------------------------|-------------------------------------------------------------------|------------------------------|----------------------|----------------------------|--------------------------|
| wner and | Occupier Contact Det                      | tails                                         |                                                          |                                                                   |                              |                      |                            |                          |
| i        | To make correction<br>Make your correctio | s to the owner/occu<br>ons within the 'Notify | pier contact details the pu<br>/ Owner/Occupier Details' | blic consultation will need to b<br>spreadsheet and then create a | e deleted.<br>New Public Con | sultation with the u | updated owner/occupier det | ails.                    |
| Postal   | Contacts                                  |                                               |                                                          |                                                                   |                              |                      |                            |                          |
| Title    | First Name                                | Last                                          | Name A                                                   | ddress                                                            | City                         | State                | Postcode                   | Business Name            |
| Mr       | James                                     | Publi                                         | ic 1                                                     | North Street                                                      | Glenelg                      | SA                   | 5045                       |                          |
| Mr       | Henry                                     | Publi                                         | ic 50                                                    | ) Flinders Street                                                 | Adelaide                     | SA                   | 5000                       | Public consulting        |
| Email    | Contacts                                  |                                               |                                                          |                                                                   |                              |                      |                            |                          |
| Title    | First Name                                | Last Name                                     | Address                                                  | City                                                              | State                        | Postcode             | Email ID                   | Business Nam             |
| Ms       | Penny                                     | Public                                        | 1 King William Street                                    | Adelaide                                                          | SA                           | 5000                 | s.wood@sa.gov.au           |                          |
| Miss     | Eliza                                     | Public                                        | 13 First Street                                          | North Adelaide                                                    | SA                           | 5001                 | ash@gmail.com.au           |                          |
|          |                                           |                                               |                                                          |                                                                   |                              |                      |                            |                          |

# Preview the generated sign on land

In **Step 2 – Sign and Contacts**, the sign on land is generated with the uploaded image of the development and information from the development application, including:

- application ID number
- location
- applicant details
- nature of development.

The contact details are the relevant assessing authority's phone number and email address. Refer to Notification email and street address set-up for more details.

1. Click on the sign on land download link to view.

## Sign and Contacts:

|               | Step 1: Public Consultation               | Step 2: Sign and Contacts                    | Step 3: Letters and Notify |
|---------------|-------------------------------------------|----------------------------------------------|----------------------------|
| Review Sign o | on Land: 21000908                         |                                              |                            |
| i (           | The Sign On Land has been generated using | the public notification image<br>gn on Land. |                            |
| Upload modif  | ied sign on tand                          |                                              |                            |
| UPLOAD        | 🗎 Drop file here                          | 1 ATTACH                                     |                            |

#### 2. Click on the **document download** to open and view in Word.

| Public 1 King Wiliam St | reet                   |
|-------------------------|------------------------|
| Public 13 First Street  |                        |
|                         | Public 13 First Street |

#### Open with preferred application

If you have followed the instructions <u>How to - Set a document to always open with a</u> <u>preferred application | PlanSA</u> the document will open immediately in Word rather than downloading.

# Modify the generated sign on land

As needed you can modify the details within the sign on land to:

- adjust the image size to fit the sign contents on one page
- increase the font size of the applicant or decrease for the nature of development details.

If the council contact details are incorrect then contact your organisation administrator to update the contact details within the organisation profile – including street address.

3. The sign opens in Word. Click on Enable Editing to make required changes.

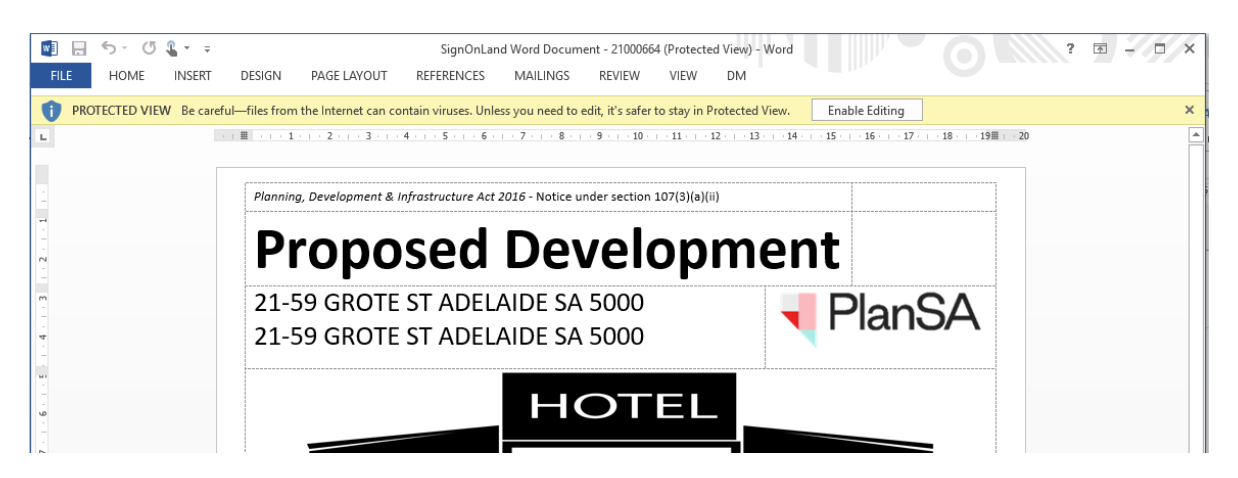

- 4. Click on File and then Save As to choose a folder location to save the sign.
- 5. Click on **X** to close the saved sign.

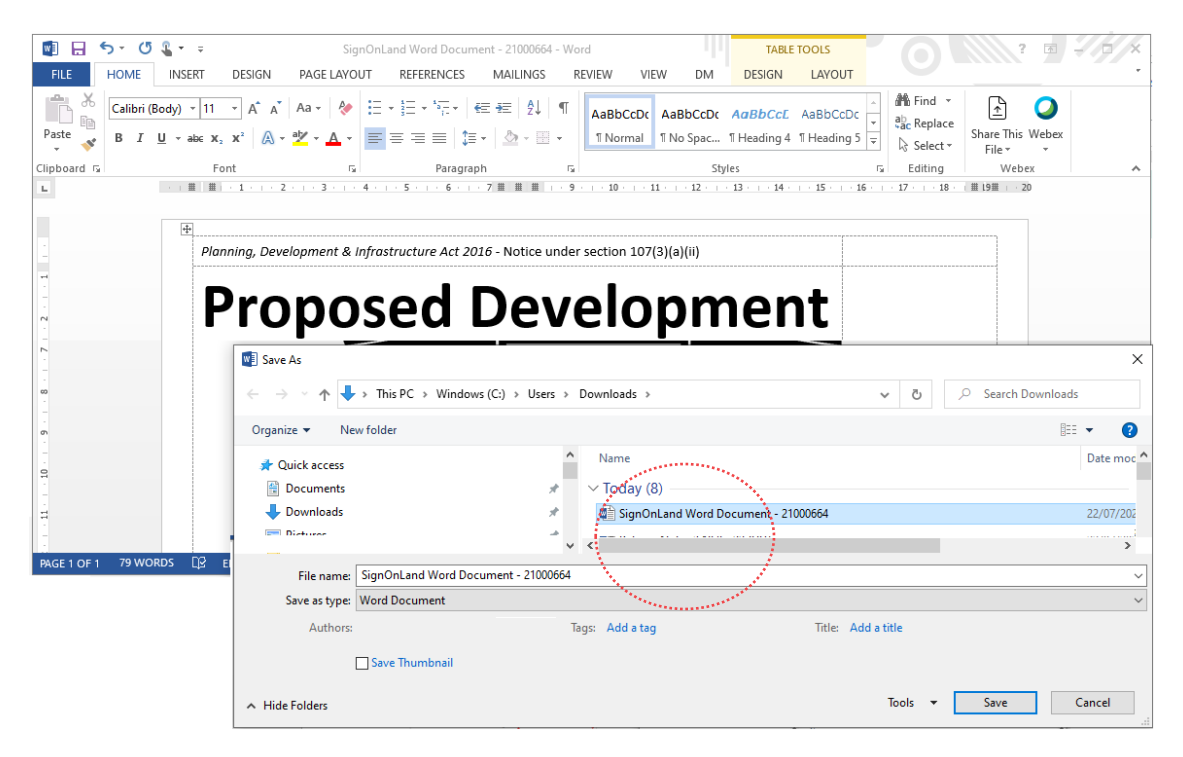

## Preview the generated sign on land

#### Returning to a previous step

Note, on moving to **Step 3 – Letters and Notify** you cannot return to **Step 2** to make changes. The public consultation will need to be deleted and a new consultation created.

- 6. Return to Step 2 Sign and Contacts screen.
- 7. Click on **UPLOAD** to locate and select the sign. Click on **Open** to attach.

#### Sign and Contacts:

| Step 1: Public Consultation                                                                                  | Step 2: Sign and Contacts                                                                                                    | Step 3: Letters and No                                                         |
|----------------------------------------------------------------------------------------------------|----------------------------------------------------------------------------------------------------|--------------------------------------------------------------------------------|
| Review Sign on Land: 21000908                                                                                | © Open                                                                                                    | ×                                                                              |
| 1 The Sign On Land has been generated using the public notification image                                    | ← → = ↑ ♣→ This PC → Downloads ✓ ♂           Organize ▼         New folder                                                                                   | P Search Downloads                                                             |
| Click here to download, view and edit the Sign on Land. Upload modified sign on land UPLOAD C Drop file here | OneDrive     Pictures     Pictures     Pictures     Searches     Searches     Today (13)     Diffication Guide - Initiate a Publ     Vides     This PC     V | ate modified Type 2002/2020_0.04 PM Microsoft \ 2/07/2021 2:30 PM+ Microsoft \ |
| Postal Contacts                                                                                              | File name: SignOnLand Word Document - 2100066                                                                                                    | All Files v Open Cancel                                                        |

8. Click on **ATTACH** to keep the uploaded Sign on Land.

#### Sign and Contacts:

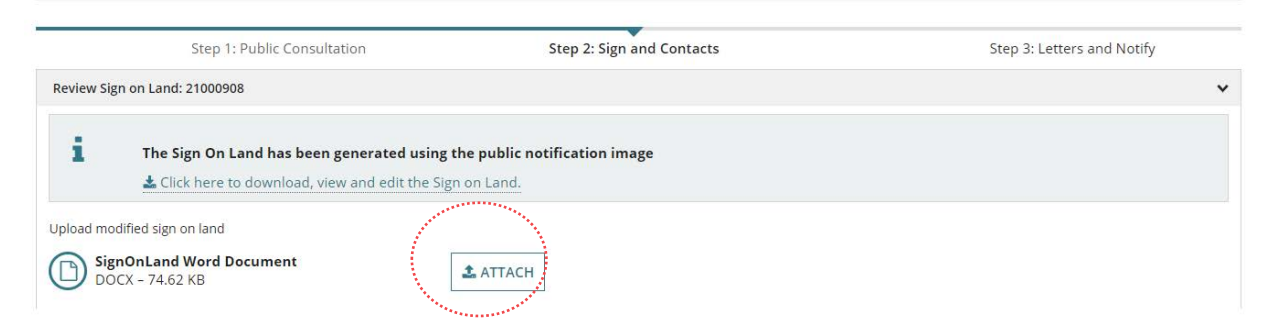

Move the mouse over the uploaded document to show X to delete, if required.

| The Sign On Land has been generated using the public notification image |                                                        |  |  |  |  |  |
|-------------------------------------------------------------------------|--------------------------------------------------------|--|--|--|--|--|
|                                                                         | Lick here to download, view and edit the Sign on Land. |  |  |  |  |  |
|                                                                         |                                                        |  |  |  |  |  |
| Upload modified sign on land                                            |                                                        |  |  |  |  |  |

On attaching the modified sign on land, a confirmation message advises **The Sign on Land document has been reuploaded.** This replaces the original sign on land that was generated.

#### Sign and Contacts:

|                  | Step 1: Public Consultation                                                                 | Step 2: Sign and Contacts               | Step 3: Letters and Notify |
|------------------|---------------------------------------------------------------------------------------------|-----------------------------------------|----------------------------|
| Review Sign on I | and: 21000908                                                                               |                                         | ~                          |
| i                | he Sign On Land has been generated using the Click here to download, view and edit the Sign | e public notification image<br>on Land. |                            |
| Reupload mod     | ified Sign On Land                                                                          |                                         |                            |
| UPLOAD           | Drop file here                                                                              | ATTACH                                  |                            |
| A The Sign of    | n Land document has been reunloaded                                                         |                                         |                            |
| A the signe      | a cana aocament nas ocen reapioadea.                                                        |                                         |                            |

#### 9. Click > Next to complete Step 3 – Letters and Notify.

| Title | First Name | Last Name | Address              | City           | State | Postcode | Email ID         | <b>Business Name</b> |
|-------|------------|-----------|----------------------|----------------|-------|----------|------------------|----------------------|
| Ms    | Penny      | Public    | 1 King Wiliam Street | Adelaide       | SA    | 5000     | s.wood@sa.gov.au |                      |
| Miss  | Eliza      | Public    | 13 First Street      | North Adelaide | SA    | 5000     | ash@gmail.com.au |                      |
| NCEL  | CLOSE      |           |                      |                |       |          |                  |                      |

A NOTIFY

# 6. Step 3 – Generate letters and notify

At **Step 3 – Letters and Notify** the notification letters are generated, and you can print the notification letters to be sent to the owner/occupiers. For owner/occupiers who are receiving their notification by email the notification letter is attached as a PDF for printing and/or saving.

#### Correcting owner/occupier contact details

The owner/occupier contact details are a view only – and can't be edited. To update the contact details, you will need to delete consultation – which also deletes both uploaded and generated documentation. Make the corrections within the public notification stakeholder spreadsheet and create a new consultation.

## **Preview the Postal Contact Letters**

The **Postal Contacts** are shown by default and the notification letters are combined and available for download.

1. Click on the Public Notification combined document for postal contact's link.

Letters and Notify:

| Step 1: Public Consultation |                              |                            | St                 | Step 2: Sign and Contacts |       |          | Step 3: Letters and Notify |  |  |
|-----------------------------|------------------------------|----------------------------|--------------------|---------------------------|-------|----------|----------------------------|--|--|
| w letter                    | s                            |                            |                    |                           |       |          |                            |  |  |
| 3 (100                      | %) documents genera          | ated.                      |                    |                           |       |          |                            |  |  |
|                             |                              |                            |                    |                           |       |          |                            |  |  |
| ostal C                     | ontacts   @ Ema              | ail Contacts               |                    |                           |       |          |                            |  |  |
| tle                         | First Name                   | Last Name                  | Address            | City                      | State | Postcode | Business Name              |  |  |
| r.                          | James                        | Public                     | 1 North Street     | Glenelg                   | SA    | 5045     |                            |  |  |
| e                           | Henry                        | Public                     | 50 Flinders Street | Adelaide                  | SA    | 5000     | Public Construction        |  |  |
| eview Pu                    | ublic Notification letter fo | or all contacts            |                    |                           |       |          |                            |  |  |
| owload                      | document for review          |                            |                    |                           |       |          |                            |  |  |
| PublicN                     | otification combined docu    | iment for postal contactsc | iocx               |                           |       |          |                            |  |  |
|                             |                              |                            |                    |                           |       |          |                            |  |  |
| eupload                     | reviewed document            |                            |                    |                           |       |          |                            |  |  |
| UPLOAD                      | Drop file here               |                            | L UPLOAD           |                           |       |          |                            |  |  |
|                             |                              |                            |                    |                           |       |          |                            |  |  |
|                             |                              |                            |                    |                           |       |          |                            |  |  |
|                             |                              |                            |                    |                           |       |          |                            |  |  |

CANCEL CLOSE

2. Click on the letter **download** to preview in Word.

# Open with preferred application

If you have followed the instructions <u>How to - Set a document to always open with a</u> <u>preferred application | PlanSA</u> the document will open immediately in Word rather than downloading.

- (a) **Owner/occupier contact** postal address details.
- (b) **Owner/occupier salutation**

| PlanSA                                                                              |  |
|-------------------------------------------------------------------------------------|--|
| Proposed Development<br>Under the Planning, Development and Infrastructure Act 2016 |  |
| Public notification commencement on 28/07/2021                                      |  |
| Mr James Public<br>1 North Street<br>Glenelg SA 5045                                |  |
| Dear Mr Public (b)                                                                  |  |

#### (c) Examine application documentation physical addresses details.

The address shown is the street address from the **Organisation** profile. If the address is incorrect then provide the organisation administrator with the correct details.

| _           |                      |                           |                        |                                           |     |  |  |  |  |
|-------------|----------------------|---------------------------|------------------------|-------------------------------------------|-----|--|--|--|--|
|             |                      | Use your sma              | rt phone to scan this  | code                                      |     |  |  |  |  |
| •           | in person at the pri | incipal office of Assessm | ent Panel at City of A | delaide, Pirie Street, Adelaide, SA, 5000 | (c) |  |  |  |  |
| lf vou wi   | ich to comment on    | the application please    | romnlete an:           |                                           |     |  |  |  |  |
|             |                      |                           |                        |                                           |     |  |  |  |  |
| ASSESSMENTS | YOUR APPLICATIONS    |                           |                        |                                           |     |  |  |  |  |
|             | Stree                | t Address (C              |                        |                                           |     |  |  |  |  |
|             | Street               | or PO Box *               |                        |                                           |     |  |  |  |  |

| 165 Sir Donald Bradman Drive |                  |
|------------------------------|------------------|
| 500 characters maximum       |                  |
| City, town or suburb         |                  |
| Hilton                       |                  |
| 50 characters maximum        |                  |
| State                        | Postcode         |
| South Australia              | ✓ 5033           |
|                              | Must be 4 digits |

## (d) Email and postal address contact details

The email shown is from the organisation profile. If there is no email address – or the email is incorrect – then provide the organisation administrator with the correct details.

| <ul> <li>Online representation form at https://plan.sa.gov.au/en/pn?aid=G34, or</li> <li>Hard copy form at https://plan.sa.gov.au/en/pn?orm and submit to Assessment Panel at City of Adelaide at GPO Box 2252 or test.council.dpti+COUNCIL_ADELAIDE_CITY@gmail.com.</li> <li>All representations must be received by no later than 11:59pm on 18/08/2021.</li> <li>All representations must be received by no later than 11:59pm on 18/08/2021.</li> <li>Corganisation Details</li> <li>Organisation Details</li> <li>Organisation Type *</li> <li>Relevant Authority</li> <li>Referral Body</li> <li>Applicant</li> <li>Please tick the below checkbox if you are a Crown Applicant</li> <li>Crown Applicant</li> <li>Organisation Type *</li> <li>Crown Applicant</li> <li>Organisation Email Address *</li> <li>plansatesting2024+Council@gmail.com</li> <li>So characters maximum</li> <li>Distriction Email Address</li> <li>test.council.dpti+COUNCIL_ADELAIDE_CITY@gmail.com</li> </ul>                                                                                                    | If you wish               | to comment on the app                                     | lication, please complete a                                   | an:                                                                 |                  |
|----------------------------------------------------------------------------------------------------|---------------------------|-----------------------------------------------------------|---------------------------------------------------------------|---------------------------------------------------------------------|------------------|
| <ul> <li>Hard copy form at https://plan.sa.gov.au/en/pn-form and submit to Assessment Panel at City of Adelaide at GPO Box 2252 or test.council.dpti+COUNCIL_ADELAIDE_CITY@gmail.con.</li> <li>All representations must be received by no later than 11:59pm on 18/08/2021.</li> </ul> All representations must be received by no later than 11:59pm on 18/08/2021. <b>Edit Organisation Organisation Details Organisation Details Organisation Type *</b> <ul> <li>Referral Body</li> <li>Applicant</li> </ul> <b>Please tick the below checkbox if you are a Crown Applicant C</b> Crown Applicant <b>Organisation Email Address *</b> plansatesting2024+Council@gmail.com 30 characters maximum <b>Public Notification Email Addresss</b> test.council.dpti+COUNCIL_ADELAIDE_CITY@gmail.com (d)                                                                                                    | • On                      | line representation forn                                  | n at https://plan.sa.gov.au                                   | /en/pn?aid=634, or                                                  |                  |
| All representations must be received by no later than 11:59pm on 18/08/2021.                                                                                                    | • Ha<br>Ad                | rd copy form at <u>https://</u><br>elaide at GPO Box 2252 | <u>plan.sa.gov.au/en/pn-form</u><br>or test.council.dpti+COUN | n and submit to Assessment Panel a<br>ICIL_ADELAIDE_CITY@gmail.com. | at City of (d)   |
| Image: Indication Plating: Your APPLICATIONS   Certificate OF OCCUPAN   Image: Plane Plane Pla | All rep                   | resentations must be rea                                  | ceived by no later than 11:                                   | :59pm on 18/08/2021.                                                |                  |
| HOME LD CERTIFICATES YOUR APPLICATIONS CERTIFICATE OF OCCUPAN YOUR ORGANISATION   Edit Organisation Details   Organisation Details   Organisation Type *   Relevant Authority   Referral Body   Applicant   Please tick the below checkbox if you are a Crown Applicant   Organisation Name *   City of Campbelltown   200 characters maximum   Organisatino Email Address *   Plansatesting2024+Council@gmail.com   30 characters maximum   Public Notification Email Address                                                                                                    |                           |                                                           |                                                               |                                                                     |                  |
| HOME       LD CERTIFICATES       YOUR APPLICATIONS       CERTIFICATE OF OCCUPAN       YOUR ORGANISATIO         Edit Organisation Details       Organisation Details       Segment of the second of the second of t                                                                 |                           | E                                                         |                                                               |                                                                     | •                |
| Edit Organisation<br>Organisation Details<br>Organisation Type *<br>© Relevant Authority<br>@ Referral Body<br>@ Applicant<br>Please tick the below checkbox if you are a Crown Applicant<br>@ Crown Applicant<br>Organisation Name *<br>City of Campbelltown<br>200 characters maximum<br>Organisation Email Address *<br>plansatesting2024+Council@gmail.com<br>50 characters maximum<br>Public Notification Email Address                                                                                                    | HOME                      | LD CERTIFICATES                                           | YOUR APPLICATIONS                                             | CERTIFICATE OF OCCUPAN                                              | YOUR ORGANISATIO |
| Edit Organisation<br>Organisation Details<br>Organisation Type *<br>Pelevant Authority<br>Referral Body<br>Applicant<br>Please tick the below checkbox if you are a Crown Applicant<br>Please tick the below checkbox if you are a Crown Applicant<br>Crown Applicant<br>Please tick the below checkbox if you are a Crown Applicant<br>Crown Applicant<br>Organisation Name *<br>City of Campbelltown<br>20 characters maximum<br>Drganisation Email Address *<br>plansatesting2024+Council@gmail.com<br>30 characters maximum<br>Public Notification Email Address<br>test.council.dpti+COUNCIL_ADELAIDE_CITY@gmail.com                                                                                                    |                           |                                                           |                                                               |                                                                     |                  |
| Edit Organisation Organisation Details Organisation Type *  Relevant Authority Referral Body Applicant Please tick the below checkbox if you are a Crown Applicant Crown Applicant Crown Applicant Crown Applicant Crown Applicant Organisation Name * City of Campbelltown 200 characters maximum Drganisation Email Address * plansatesting2024+Council@gmail.com 30 characters maximum Public Notification Email Address test.council.dpti+COUNCIL_ADELAIDE_CITY@gmail.com                                                                                                    |                           |                                                           |                                                               |                                                                     |                  |
| Organisation Details   Organisation Type *   Relevant Authority   Referral Body   Applicant   Please tick the below checkbox if you are a Crown Applicant Crown Applicant Organisation Name * City of Campbelltown 200 characters maximum Organisation Email Address * plansatesting2024+Council@gmail.com 30 characters maximum Public Notification Email Address test.council.dpti+COUNCIL_ADELAIDE_CITY@gmail.com                                                                                                    | Edit                      | Organicat                                                 | ion                                                           |                                                                     |                  |
| Organisation Details<br>Organisation Type *<br>Relevant Authority<br>Referral Body<br>Applicant<br>Please tick the below checkbox if you are a Crown Applicant<br>Crown Applicant<br>Organisation Name *<br>City of Campbelltown<br>200 characters maximum<br>Organisation Email Address *<br>plansatesting2024+Council@gmail.com<br>30 characters maximum<br>Public Notification Email Address<br>test.council.dpti+COUNCIL_ADELAIDE_CITY@gmail.com                                                                                                    | Euit                      | Organisat                                                 | .1011                                                         |                                                                     |                  |
| Organisation Details<br>Organisation Type *<br>Relevant Authority<br>Referral Body<br>Applicant<br>Please tick the below checkbox if you are a Crown Applicant<br>Prease tick the below checkbox if you are a Crown Applicant<br>Crown Applicant<br>Organisation Name *<br>City of Campbelltown<br>200 characters maximum<br>Drganisation Email Address *<br>plansatesting2024+Council@gmail.com<br>50 characters maximum<br>Public Notification Email Address<br>test.council.dpti+COUNCIL_ADELAIDE_CITY@gmail.com                                                                                                    |                           |                                                           |                                                               |                                                                     |                  |
| Organisation Type *   Relevant Authority   Referral Body   Applicant   Please tick the below checkbox if you are a Crown Applicant    Please tick the below checkbox if you are a Crown Applicant   Crown Applicant   Organisation Name *   City of Campbelltown   200 characters maximum   Organisation Email Address *   plansatesting2024+Council@gmail.com   30 characters maximum   Public Notification Email Address   test.council.dpti+COUNCIL_ADELAIDE_CITY@gmail.com                                                                                                    | · ·                       |                                                           |                                                               |                                                                     |                  |
| Organisation Type *   Relevant Authority   Referral Body   Applicant   Please tick the below checkbox if you are a Crown Applicant Crown Applicant Organisation Name * City of Campbelltown 200 characters maximum Organisation Email Address * plansatesting2024+Council@gmail.com 30 characters maximum Public Notification Email Address test.council.dpti+COUNCIL_ADELAIDE_CITY@gmail.com (d)                                                                                                    | Organis                   | sation Details                                            |                                                               |                                                                     |                  |
| <ul> <li>Relevant Authority</li> <li>Referral Body</li> <li>Applicant</li> <li>Please tick the below checkbox if you are a Crown Applicant</li> <li>Crown Applicant</li> <li>Organisation Name *</li> <li>City of Campbelltown</li> <li>200 characters maximum</li> <li>Organisation Email Address *</li> <li>plansatesting2024+Council@gmail.com</li> <li>50 characters maximum</li> <li>Public Notification Email Address</li> <li>test.council.dpti+COUNCIL_ADELAIDE_CITY@gmail.com</li> </ul>                                                                                                    | Organisa                  | tion Type *                                               |                                                               |                                                                     |                  |
| Referral Body   Applicant   Please tick the below checkbox if you are a Crown Applicant   Crown Applicant   Organisation Name *   City of Campbelltown   200 characters maximum   Organisation Email Address *   plansatesting2024+Council@gmail.com   30 characters maximum   Public Notification Email Address   test.council.dpti+COUNCIL_ADELAIDE_CITY@gmail.com                                                                                                    | Releva                    | int Authority                                             |                                                               |                                                                     |                  |
| Applicant  Please tick the below checkbox if you are a Crown Applicant  Crown Applicant  Organisation Name *  City of Campbelltown  200 characters maximum  Organisation Email Address *  plansatesting2024+Council@gmail.com  50 characters maximum  Public Notification Email Address  test.council.dpti+COUNCIL_ADELAIDE_CITY@gmail.com  (d)                                                                                                    | Referr                    | al Body                                                   |                                                               |                                                                     |                  |
| Please tick the below checkbox if you are a Crown Applicant   Crown Applicant   Organisation Name *   City of Campbelltown   200 characters maximum   Organisation Email Address *   plansatesting2024+Council@gmail.com   50 characters maximum   Public Notification Email Address   test.council.dpti+COUNCIL_ADELAIDE_CITY@gmail.com                                                                                                    | Applic                    | ant                                                       |                                                               |                                                                     |                  |
| Please tick the below checkbox if you are a Crown Applicant   Crown Applicant   Organisation Name *   City of Campbelltown   200 characters maximum   Organisation Email Address *   plansatesting2024+Council@gmail.com   50 characters maximum   Public Notification Email Address   test.council.dpti+COUNCIL_ADELAIDE_CITY@gmail.com                                                                                                    |                           |                                                           |                                                               |                                                                     |                  |
| Crown Applicant Organisation Name * City of Campbelltown 200 characters maximum Organisation Email Address * plansatesting2024+Council@gmail.com 50 characters maximum Public Notification Email Address test.council.dpti+COUNCIL_ADELAIDE_CITY@gmail.com (d)                                                                                                    | Please tic                | k the below checkb                                        | ox if you are a Crown                                         | Applicant                                                           |                  |
| Organisation Name *   City of Campbelltown   200 characters maximum   Organisation Email Address *   plansatesting2024+Council@gmail.com   50 characters maximum   Public Notification Email Address   test.council.dpti+COUNCIL_ADELAIDE_CITY@gmail.com                                                                                                    | <ul> <li>Crown</li> </ul> | Applicant                                                 |                                                               |                                                                     |                  |
| City of Campbelltown 200 characters maximum Organisation Email Address * plansatesting2024+Council@gmail.com 50 characters maximum Public Notification Email Address test.council.dpti+COUNCIL_ADELAIDE_CITY@gmail.com                                                                                                    | Organisa                  | tion Name *                                               |                                                               |                                                                     |                  |
| 200 characters maximum Organisation Email Address * plansatesting2024+Council@gmail.com 50 characters maximum Public Notification Email Address test.council.dpti+COUNCIL_ADELAIDE_CITY@gmail.com                                                                                                    | City of Ca                | mpbelltown                                                |                                                               |                                                                     |                  |
| Organisation Email Address *         plansatesting2024+Council@gmail.com         50 characters maximum         Public Notification Email Address         test.council.dpti+COUNCIL_ADELAIDE_CITY@gmail.com                                                                                                    | 200 charac                | cters maximum                                             |                                                               |                                                                     |                  |
| plansatesting2024+Council@gmail.com 50 characters maximum Public Notification Email Address test.council.dpti+COUNCIL_ADELAIDE_CITY@gmail.com (d)                                                                                                    | Organisa                  | tion Email Address *                                      | ۲<br>۲                                                        |                                                                     |                  |
| 50 characters maximum Public Notification Email Address test.council.dpti+COUNCIL_ADELAIDE_CITY@gmail.com (d)                                                                                                    | plansate                  | sting2024+Council@g                                       | gmail.com                                                     |                                                                     |                  |
| Public Notification Email Address         test.council.dpti+COUNCIL_ADELAIDE_CITY@gmail.com         (d)                                                                                                    | 50 charact                | ers maximum                                               |                                                               |                                                                     |                  |
| test.council.dpti+COUNCIL_ADELAIDE_CITY@gmail.com (d)                                                                                                    | Public No                 | otification Email Add                                     | lress                                                         |                                                                     |                  |
|                                                                                                    | test.cou                  | ncil.dpti+COUNCIL_A[                                      | DELAIDE_CITY@gmail.co                                         | om                                                                  | (d)              |
| 50 characters maximum                                                                                                    | 50 charact                | ers maximum                                               |                                                               |                                                                     |                  |

The postal address is from the organisation profile. If the postal address is incorrect, provide the organisation administrator with the correct details.

| A<br>HOME             | LD CERTIFICATES                    | YOUR APPLICATIONS | CERTIFICATE OF OCCUPAN | YOUR ORGANISATION |
|-----------------------|------------------------------------|-------------------|------------------------|-------------------|
| Postal A<br>Street or | address<br>PO Box                  | d)                |                        |                   |
| GPO Box               | 2252                               |                   |                        |                   |
| 500 charac            | ters maximum<br><b>1 or suburb</b> |                   |                        |                   |
| Adelaide              |                                    |                   |                        |                   |
| 50 characte           | ers maximum                        |                   |                        |                   |
| State                 |                                    |                   | F                      | Postcode          |
| South Au              | ıstralia                           |                   | -                      | 5000              |
|                       |                                    |                   | Ν                      | /lust be 4 digits |

#### (e) Phone or email contact details.

The phone number is from the organisation profile. If the phone number is missing or incorrect, provide the organisation administrator with the correct details.

The email is from the organisation profile. If the email address is missing or incorrect, provide the organisation administrator with the correct details.

| DE CONTRECTER SHOULD à licannig de arrangen.                                                             |       |
|----------------------------------------------------------------------------------------------------|-------|
| If you have any questions relating to this matter, please contact Assessment Panel at City of Adelaide b | y (e) |
| telephone on 08 8880 1111 or email test.council.dpti+COUNCIL_ADELAIDE_CITY@gmail.com.                    |       |
|                                                                                                    |       |
|                                                                                                    |       |
|                                                                                                    |       |
|                                                                                                    |       |
| Organisation Email Address *                                                                             |       |
| plansatesting2024+Council@gmail.com (e)                                                                  |       |
| 50 characters maximum                                                                                    |       |
|                                                                                                    |       |
| Public Notification Email Address                                                                        |       |
| test.council.dpti+COUNCIL_ADELAIDE_CITY@gmail.com                                                        |       |
| 50 characters maximum                                                                                    |       |
| Building Notification Email Address                                                                      |       |
| plansatesting2024+NOTIFY@gmail.com                                                                       |       |
| 50 characters maximum                                                                                    |       |
| Organisation Phone *                                                                                     |       |
| 08 888 1111 (e)                                                                                          |       |
| Enter exact 10 numbers in format: XXXXXXXXXX.                                                            |       |

# **Preview the Email Contact Letters**

The letters for the email contacts are generate individually.

- 1. Click on Email Contacts to view.
- 2. Click on the email contact to select.
- 3. Click on the Download document for review link.

#### Letters and Notify:

| v letters<br>3 (100%) docu<br>stal Contacts<br>le Firs | iments genera      | ted.<br>il Contacts       |                    |          |       |          |                     |
|--------------------------------------------------------|--------------------|---------------------------|--------------------|----------|-------|----------|---------------------|
| 3 (100%) docu<br>stal Contacts                         | iments genera      | il Contacts               |                    |          |       |          |                     |
| stal Contacts                                          | E   @ Ema          | il Contacts               |                    |          |       |          |                     |
| e Firs                                                 | Ema                | il Contacts               |                    |          |       |          |                     |
| le Firs                                                |                    |                           |                    |          |       |          |                     |
|                                                        | t Name             | Last Name                 | Address            | City     | State | Postcode | Business Name       |
| Jam                                                    | es                 | Public                    | 1 North Street     | Glenelg  | SA    | 5045     |                     |
| Her                                                    | iry                | Public                    | 50 Flinders Street | Adelaide | SA    | 5000     | Public Construction |
| view Public Noti                                       | fication letter fo | r all contacts            |                    |          |       |          |                     |
| wload docume                                           | nt for review      |                           |                    |          |       |          |                     |
| PublicNotification                                     | n combined docu    | ment for postal contactsd | locx               |          |       |          |                     |
|                                                        |                    |                           |                    |          |       |          |                     |
| upload reviewe                                         | d document         |                           |                    |          |       |          |                     |
|                                                        | op file here       |                           | L UPEOAD           |          |       |          |                     |
| -                                                      |                    |                           |                    |          |       |          |                     |
|                                                        |                    |                           |                    |          |       |          |                     |

CANCEL CLOSE

4. Click on the letter to download and preview in Word.

|                         | Review Public Notification letter for: Penny Public                            |
|-------------------------|--------------------------------------------------------------------------------|
|                         | Dowload document for review<br>PublicNotification - 352588 - Penny Public.docx |
|                         | Reupload reviewed document                                                     |
|                         | UPLOAD Loop file here                                                          |
|                         |                                                                                |
| -                       |                                                                                |
| L                       | CANCEL CLOSE                                                                   |
|                         |                                                                                |
| PublicNotificatiodocx ^ |                                                                                |
| - <u>e</u> j            |                                                                                |

# Modify the contact letters

4. The notification letters open in Word. Click on **Enable Editing** to make required changes.

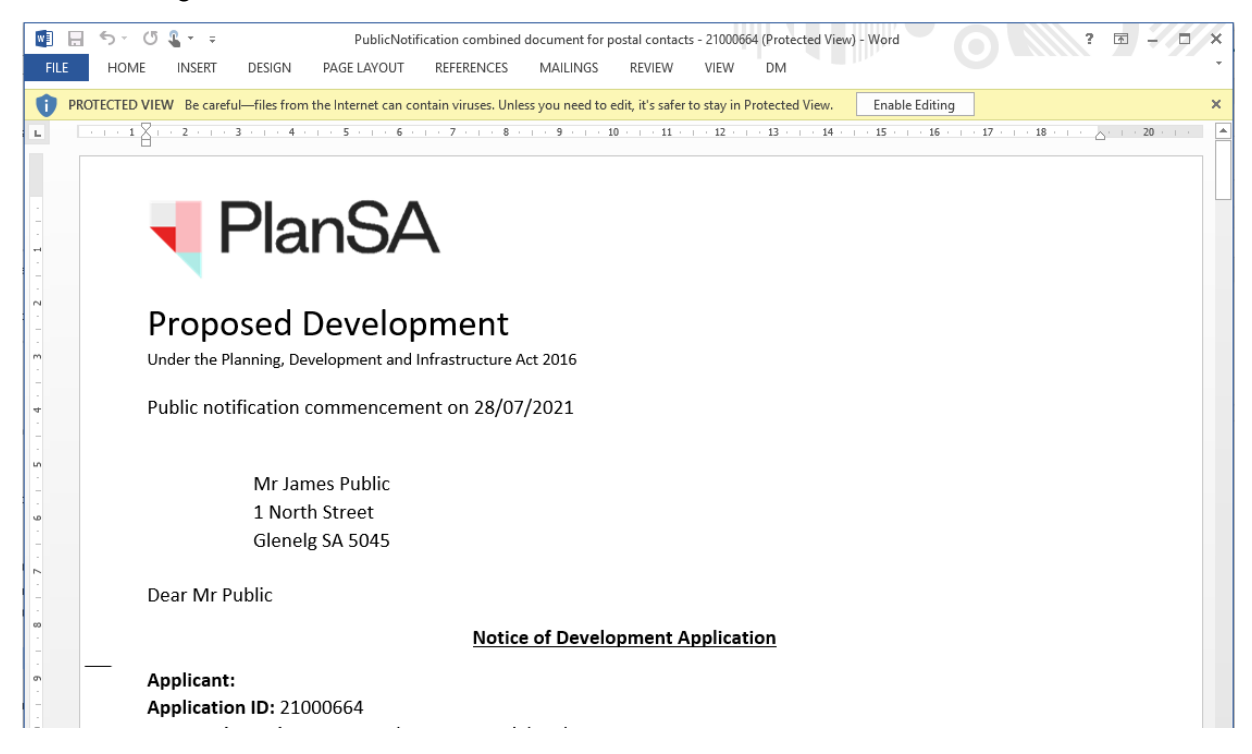

- 5. Click on File and then Save As. Choose a folder location and Save.
- 6. Click on **X** to close the document.

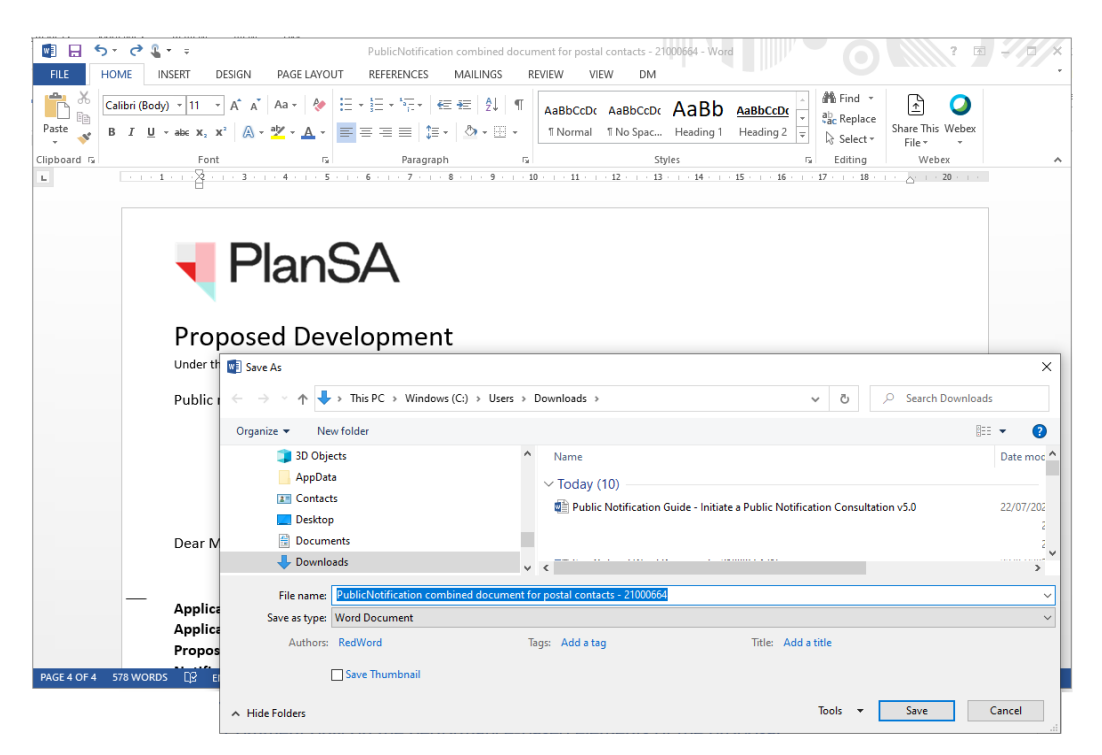

# Upload modified postal contact letters

The postal contact letters must be upload as a group and not individually – even if only one letter has been modified.

- 1. Return to Step 3 Letters and Notify screen.
- 2. Click on UPLOAD. Locate and select the modified postal letter template within the window and then **Open** to attach.

| litle    | First Name                   | Last Name                    | Address            |                                        | City                                            | State                                                                            | Postcode                                                                                                    | Business Name                                                                              |  |
|----------|------------------------------|------------------------------|--------------------|----------------------------------------|-------------------------------------------------|----------------------------------------------------------------------------------|----------------------------------------------------------------------------------------------------|--------------------------------------------------------------------------------------------|--|
| dr -     | James                        | Public                       | 1 North Street     |                                        | Glenelg                                         | SA                                                                               | 5045                                                                                                    |                                                                                            |  |
| ٨r       | Henry                        | Public                       | 50 Flinders Street | Coen                                   | Adelaide                                        | SA                                                                               | 5000                                                                                                    | Public Construction                                                                        |  |
| Review P | ublic Notification letter fo | r all contacts               |                    | + + 🕹                                  | > This PC > Downloa                             | d¢ >                                                                             | v ð "A Sea                                                                                                    | rch Downloads                                                                              |  |
| Dowload  | document for review          |                              | 2000/20010-0111    | Organize • New                         | folder                                          |                                                                                  |                                                                                                    | 2H + CH 🕢                                                                                  |  |
| Reuploa  | d reviewed document          | ment for postal contacts - 2 | LUDEOAD            | Videos<br>This PC<br>Distop<br>Desktop | ↑ Name<br>~ Today<br>© Publ<br>© Publ<br>© Publ | (15)<br>ic Notification DEFECT<br>icNotification combin<br>ic Notification Guide | Date modifie           TS         22/07/2021 4           sed document         22/07/2021 4           Initiate e Publ         22/07/2021 4 | d Type  L29 PM Microsoft \ L29 PM Microsoft \ L20 PM Microsoft \ L20 PM Microsoft \ L20 PM |  |
|          | -                            | + Copy                       |                    | 🐥 Downloads                            | ~ *                                             |                                                                                  |                                                                                                    | × *                                                                                        |  |

3. Click on **UPLOAD** to replace the original letters with the modified letters.

| Mr Ja<br>Mr H | ames               | Public                        | 1 North Street     | Glenelg  | SA | 5045 |                     |
|---------------|--------------------|-------------------------------|--------------------|----------|----|------|---------------------|
| Ar H          | lanni              |                               |                    |          |    |      |                     |
|               | lenry              | Public                        | 50 Flinders Street | Adelaide | SA | 5000 | Public Construction |
| Fublicition   | lion combined doct | ument for postal contacts - 2 | 1000004.000X       |          |    |      |                     |

While uploading the modified letters, a status bar will show how the upload is progressing.

#### Letters and Notify:

|               | Step 1: Public Con | sultation    | Step 2: S          | Step 2: Sign and Contacts |       |          | tep 3: Letters and Notify                   |
|---------------|--------------------|--------------|--------------------|---------------------------|-------|----------|---------------------------------------------|
| Review letter | 's                 |              |                    |                           |       |          | 1000 A. A. A. A. A. A. A. A. A. A. A. A. A. |
| ⊡ Postal C    | contacts   @ Ema   | ail Contacts |                    |                           |       | 100%     | C Refresh                                   |
| Title         | First Name         | Last Name    | Address            | City                      | State | Postcode | Business Name                               |
| Mr            | James              | Public       | 1 North Street     | Glenelg                   | SA    | 5045     |                                             |
| Mr            | Henry              | Public       | 50 Flinders Street | Adelaide                  | SA    | 5000     | Public consulting                           |
|               |                    |              |                    |                           |       |          |                                             |

Move the mouse over the uploaded document to show X to delete – if required.

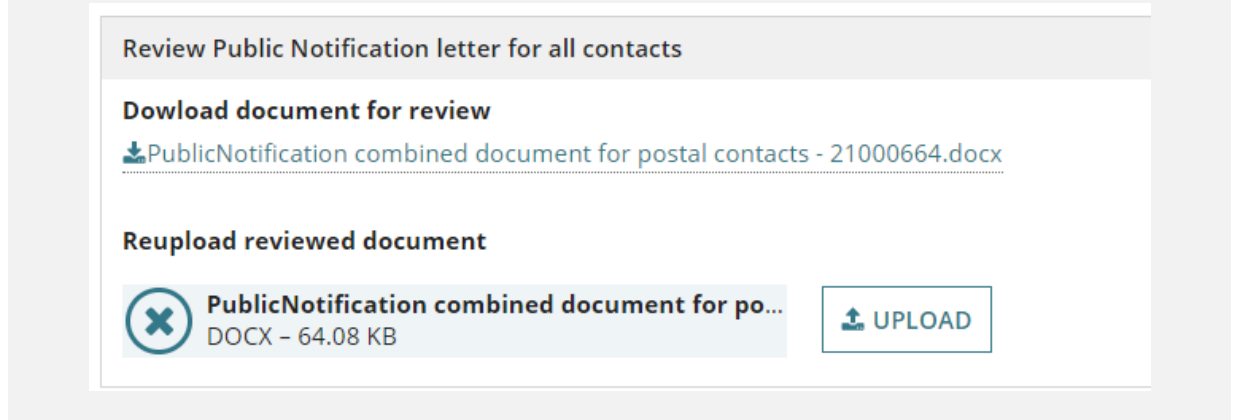

On uploading the modified postal notification letters the document file name now shows under **Download document for review**.

| Review Public Notification letter for all contacts |                    |
|----------------------------------------------------|--------------------|
| Dowload document for review                        | ts - 21000664.docx |
| Reupload reviewed document                         |                    |
|                                                    |                    |

# **Upload Modified Email Contact Letters**

- 1. Return to Step 3 Letters and Notify screen.
- 2. Click on UPLOAD select the modified postal letter template within the window and then **Open** to attach.
- 3. Click on **Cancel** to close the Open window.

| With Street     Adelaide     SA     5000     sascha.woods@sa.gov.au       Miss     Eliza     Public     13 First Street     North Adelaide     SA     5000     sascha.woods@sa.gov.au       Miss     Eliza     Public     13 First Street     North Adelaide     SA     5000     sascha.woods@sa.gov.au       Review Public Notification letter for: Penny Public     Image: Comparison of the same street     Image: Comparison of the same street     Image: Comparison of the same street     Image: Comparison of the same street       ApublicNotification - 352588 - Penny Public.docx     Image: Comparison of the same street     Image: Comparison of the same street     Image: Comparison of the same street       UPLOAD     Image: Comparison of the same street     Image: Comparison of the same street     Image: Comparison of the same street     Image: Comparison of the same street       UPLOAD     Image: Comparison of the same street     Image: Comparison of the same street     Image: Comparison of the same street     Image: Comparison of the same street                                                                                                    | First First                                                                     | Name | Last Name | Address              | City                                                                      | State                  | Postcode                                                                              | Email ID               | Business Name     |  |
|----------------------------------------------------------------------------------------------------|---------------------------------------------------------------------------------|------|-----------|----------------------|---------------------------------------------------------------------------|------------------------|---------------------------------------------------------------------------------------|------------------------|-------------------|--|
| Miss Eliza Public 13 First Street North Adelaide SA 5000 sascha.woods@sa.gov.au                                                                                                    | Vis Penn                                                                        | y    | Public    | 1 King Willam Street | Adelaide                                                                  | SA                     | 5000                                                                                  | sascha.woods@sa.gov.au |                   |  |
| Review Public Notification letter for: Penny Public Dowload document for review  APublic Notification - 352588 - Penny Public docu  Recupioad reviewed document UPLOAD Compa file here  AUPLOAD Compa file here  UPLOAD Compa file here  UPLOAD Compa file here UPLOAD Compa file here UPLOAD Compa file here UPLOAD Compa fil | Miss Eliza                                                                      |      | Public    | 13 First Street      | North Adelaide                                                            | SA                     | 5000                                                                                  | sascha.woods@sa.gov.au |                   |  |
|                                                                                                    | Review Public Notification letter for: Penny Public Dowload document for review |      |           |                      | © Open<br>Organize → New<br>Wideos<br>This PC<br>3 D Objects<br>■ Desktop | This PC > De<br>folder | wnloads ><br>mme<br>Odday (5)<br>] Public Notification G<br>] Public Notification - 3 | b P Search Down        | ×<br>intervent is |  |

4. Click on **UPLOAD** to replace the original letter with the modified.

| litle           | First Name            | Last Name               | Address              | City           |
|-----------------|-----------------------|-------------------------|----------------------|----------------|
| Ms              | Penny                 | Public                  | 1 King Wiliam Street | Adelaide       |
| Miss            | Eliza                 | Public                  | 13 First Street      | North Adelaide |
| Review          | Public Notification l | etter for: Penny Public |                      |                |
| Dowloa          | d document for rev    | view                    |                      |                |
| <b>å</b> Public | Notification - 35258  | 8 - Penny Public.docx   |                      |                |
| Reuplo          | ad reviewed docum     | ent                     |                      |                |
|                 | PublicNotification -  | 352588 - Penny Public   |                      |                |

Move the mouse over the uploaded document to show X to delete – if required.

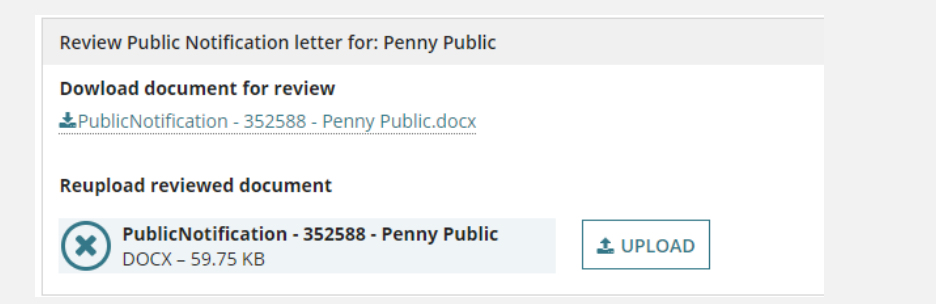

When uploading the modified notification letter to preview again, use the download document link under the **Review Public Notification letter for: contacts name**.

|             | First Name             | Last Name           | Address              | City           | State | Postcode | Email ID        | Business Name |
|-------------|------------------------|---------------------|----------------------|----------------|-------|----------|-----------------|---------------|
| <b>/</b> Is | Penny                  | Public              | 1 King Wiliam Street | Adelaide       | SA    | 5000     | woods@sa.gov.au |               |
| liss        | Eliza                  | Public              | 13 First Street      | North Adelaide | SA    | 5000     | woods@sa.gov.au |               |
| Public      | INUTITICATION - 222200 | 5 renny rubiiciuock |                      |                |       |          |                 |               |
| *Public     | ad reviewed docum      | ent                 |                      |                |       |          |                 |               |

# Notify the stakeholders

On completion of the create consultation 3-step process, the following will automatically occur:

1. The applicant will be emailed instructions for placing the sign on land – including a link to download the sign on land PDF for printing.

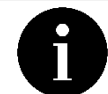

When sign on land is not required uploading an image is not required.

- Email the owner/Occupier contacts shortly. An email evidence document confirms the sent emails and is made available from the **Documents** tab of the assessed planning consent.
- 3. Creation of the public notice page. Made publicly available on the start date of the public consultation period from the PlanSA **Have your say** page.
- 4. Saved public notification documents are uploaded to create the consultation e.g. sign image, stakeholder template, technical drawings/plans and are generated on completing the create consultation 3-step process e.g. notification letters, sign on land are made available from the **Documents** tab of the assessed planning consent.

Remembering for owner/occupier's and/or applicant contact(s) receiving posted communications to send the following:

• Sign on land printed at **Step 2** or complete Print the sign on land.

When sign on land is not required then perform NOTIFY.

- Notification letters printed at Step 3 or complete Print the Notification Letters.
- 1. Click **NOTIFY** to complete the process.

| 1 On notify completion                                                                                                    |                                                                                                    |
|----------------------------------------------------------------------------------------------------|----------------------------------------------------------------------------------------------------|
| The following will automatically take place.                                                                                                    |                                                                                                    |
| <ol> <li>Email applicant the instructions on 'Placing the sign on land' including a link to download the Sign on Land PDF for printing</li> <li>Email the Owner/Occupier contacts shortly. An 'Email Evidence' document confirms the sent emails and is made available for</li> <li>Create the Public Notice page. Made publicly available on the 'start date' of the public consultation period from the PlanSA</li> <li>Save public notification documents uploaded to create the consultation (e.g. notification letters, sign on land), are made available</li> </ol> | rom the <b>Documents</b> tab of the assessed Planning Consent.<br>Have Your Say page.<br>lable from the <b>Documents</b> tab of the assessed Planning Consent. |
| Remember for owner/occupier's and/or applicant contact(s) receiving 'post' communications to send the following;                                                                                                    |                                                                                                    |
| <ul> <li>'Sign on Land' printed at step 2 or print from the Documents tab of the assessed Planning Consent, and</li> <li>'Notification letters' printed at step 3 or print from the Documents tab of the assessed Planning Consent</li> </ul>                                                                                                    |                                                                                                    |
| DELETE CONSULTATION CLOSE                                                                                                    |                                                                                                    |

The public notification screen shows:

- status is **Pending Commencement** and clock shows 15 days.
- Task: Upload evidence of signage at start of public consultation period and clock showing 2 days. Only when sign on land is required.

| Public consultation 18 Oct 2022 - 7 Nor        | v 2022                   |                                                                         | ~              |
|------------------------------------------------|--------------------------|-------------------------------------------------------------------------|----------------|
| View Contacts (9)                              |                          | View Details                                                            |                |
| Public notification status                     |                          |                                                                         |                |
| Public consultation period                     | 18 Oct 2022 - 7 Nov 2022 | Pending Commencement                                                    | ① ①15          |
|                                                |                          | Task: Upload evidence of signage at start of public consultation period | <b>() ()</b> 5 |
| CANCEL CURRENT ROUND<br>OF PUBLIC CONSULTATION |                          |                                                                         |                |

# **Distribute email notifications**

For the owner/occupier and the application contact who nominated email as their preferred notification method, the following are automatically sent on completion of the create consultation 3-step process.

#### **Owner/Occupier – Notification Letter by email**

On successful generation of the notification letters and emails, the contacts who nominated email will receive a notification with the public notification letter attached.

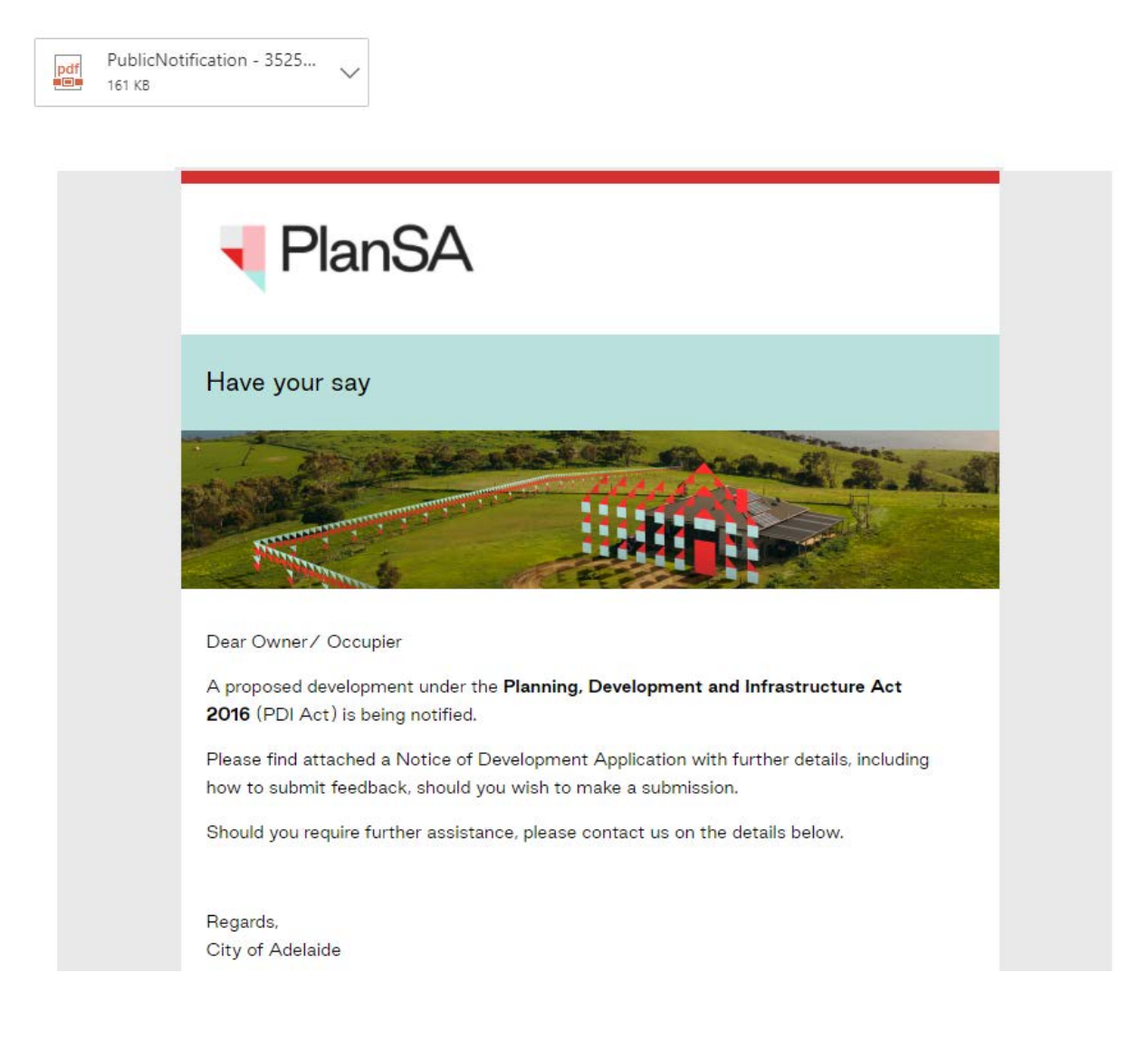

#### Evidence email has been sent

Available from the **Documents** tab of the Planning Assessment is an evidence of email letter sent document, which includes the owner/occupier's emails addresses.

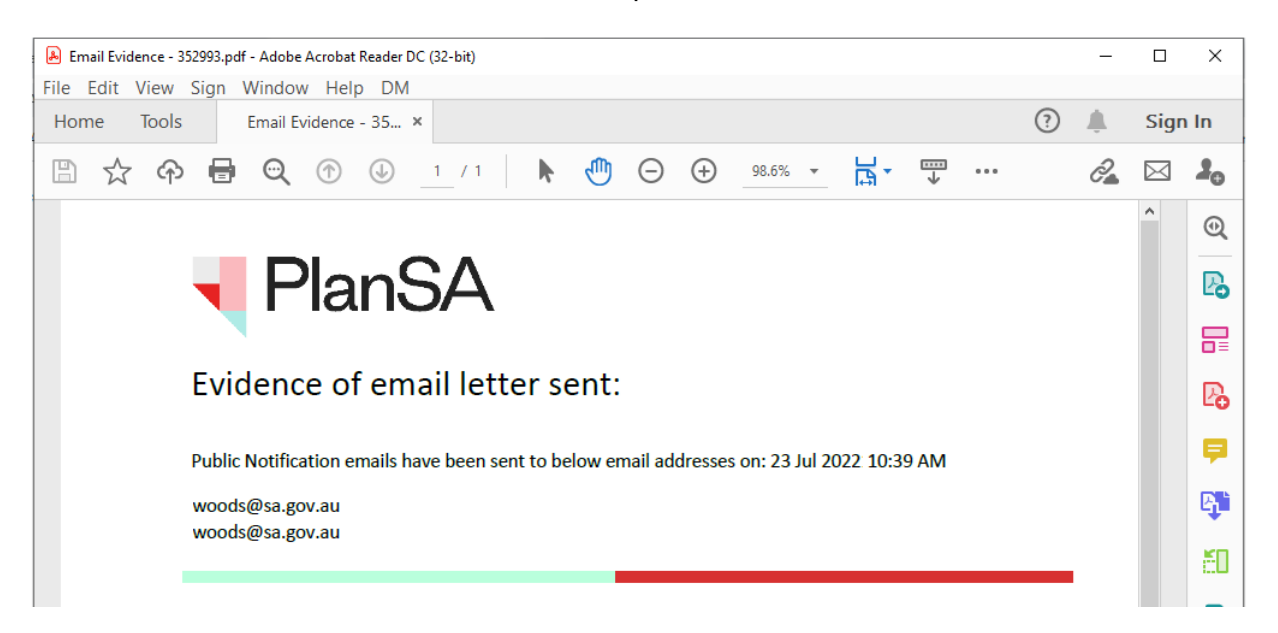

- 1. Click on **Documents** tab within the Planning Consent.
- 2. Click on **Public Notification** filter.

| earc<br>Sear | h by keyword                                   | Where | e was the document uploaded?<br>blication | Additional documen | nt filters | r Documents     | Hidden by default       |      |  |
|--------------|------------------------------------------------|-------|-------------------------------------------|--------------------|------------|-----------------|-------------------------|------|--|
| Seai<br>Seai | Search by Category                             |       | nning Consent                             | Snapshots Invoices |            | CNOUNCATION     | System Generated Emails |      |  |
|              | Document                                       |       | Туре                                      | Date Created       | Superseded | Internal to Org | Visible to Applicant    | Edit |  |
|              | * Notification List Import Template.xlsx       |       | Public Notification Stakeholders          | 12 Oct 2022 13:52  |            |                 | ×                       |      |  |
|              | * 352521_location_on_icon.png                  |       | Public Notification Image                 | 12 Oct 2022 13:52  |            |                 | ×                       |      |  |
|              | Plans1-1786546.pdf                             |       | Public Notification Document              | 12 Oct 2022 13:56  |            |                 | <b>2</b>                |      |  |
|              | SignonlandWordDocument-22001233-1786547.       | docx  | Sign On Land                              | 12 Oct 2022 13:56  |            |                 | ×                       |      |  |
|              | SignonlandPdf-22001233-1786548.pdf             |       | Final Sign On Land                        | 12 Oct 2022 13:56  |            |                 |                         |      |  |
|              | * public_notification_combined_letter_1165.pdf |       | Public Notification Combined Letters      | 12 Oct 2022 13:56  |            |                 | ×                       |      |  |

- 3. Click on Email Evidence file name to download.
- 4. Click on the file **download** to open.

#### Open with preferred application

If you have followed the instructions <u>How to - Set a document to always open with a</u> <u>preferred application | PlanSA</u> the document will open immediately in Adobe Reader rather than downloading.

#### Applicant – Notice of consultation period by email

On successful initiation of the Public Consultation the Development Application applicant will receive an email notification advising the public consultation start and end dates and what actions they are required to complete.

The below example is for an applicant who nominated the relevant authority to put the sign on land.

Public Notification period for the development application 24033400 Applicant: Penny Public Address: 196 SMITH ST ADELAIDE SA 5000

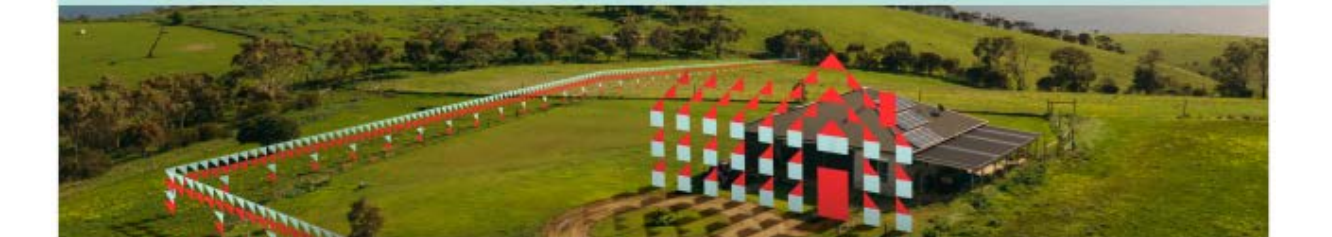

The public notification period for the development application 24033400 starts on 31 January 2025 and ends on 20 February 2025

Location - 196 SMITH ST ADELAIDE SA 5000

For more information click on the following link to go to the public notification page

View the public notification page link.

Please do not reply to this email as it is automatically generated. If this email is in relation to a development application, please contact your Relevant Authority or Assessing officer.

# 7. Navigating the Public Notification Consultation

On completion of the 3-step process the Public Notification screen shows with the following:

- Manage Representations
- View Contacts
- View Details (shows only when a sign on land is required)
- Cancel current round of public consultation

| Public consultation 18 Oct 2022 - 7 Nov        | v 2022                   |                                                                         |                |
|------------------------------------------------|--------------------------|-------------------------------------------------------------------------|----------------|
| View Contacts (9)                              |                          | View Details                                                            |                |
| Public notification status                     |                          |                                                                         |                |
| Public consultation period                     | 18 Oct 2022 - 7 Nov 2022 | Pending Commencement                                                    | ① ①15          |
|                                                |                          | Task: Upload evidence of signage at start of public consultation period | <b>() ()</b> 5 |
| CANCEL CURRENT ROUND<br>OF PUBLIC CONSULTATION |                          |                                                                         |                |

# **Public notification status**

The consultation period dates are shown and in progress, and a task for either the applicant or relevant authority to **upload evidence of signage at start of public consultation period**.

As the public notification period progresses and draws to completion further tasks will show in the **Public notification status** section.

| Public consultation 18 Oct 2022 - 7 N          | lov 2022                 |                                                                         |               | ~ |
|------------------------------------------------|--------------------------|-------------------------------------------------------------------------|---------------|---|
| View Contacts (9)                              |                          | View Details                                                            |               |   |
| Public notification status                     |                          |                                                                         |               |   |
| Public consultation period                     | 18 Oct 2022 - 7 Nov 2022 | Pending Commencement                                                    | ① ①15         |   |
|                                                |                          | Task: Upload evidence of signage at start of public consultation period | <b>()</b> ()5 |   |
| CANCEL CURRENT ROUND<br>OF PUBLIC CONSULTATION |                          |                                                                         |               |   |

**Important!** When the public consultation period is active – i.e. in progress – you cannot use the **Manage Documents** link to add additional documentation for the public to review.

#### **Manage Representations**

Through the **Manage Representations** option during the public notification consultation period online representations submitted can be viewed and postal / email representations are entered.

Refer to <u>Guide – On Public Consultation | PlanSA</u> for more information and instructions.

#### Click Manage Representations to show +Add public notification representors.

| Public consultation 26 Aug 2022 - 25 Aug 2022 |                   | ~            |
|-----------------------------------------------|-------------------|--------------|
| Manage Representations (0)                    | View Contacts (1) | View Details |
| Manage Representations                        |                   |              |
| + Add public notification representors        |                   |              |

# **View Contacts**

Through the **View Contacts** option shows the owner / occupier contact details separated by Postal or Email communication method.

| Public consultation 18 Oct 2022 - 7 Nov 2022   |                          |                                                                         | ~             |
|------------------------------------------------|--------------------------|-------------------------------------------------------------------------|---------------|
| View Contacts (9)                              |                          | View Details                                                            |               |
| Public notification status                     |                          |                                                                         |               |
| Public consultation period                     | 18 Oct 2022 - 7 Nov 2022 | Pending Commencement                                                    | ① ①15         |
|                                                |                          | Task: Upload evidence of signage at start of public consultation period | <b>()</b> ()5 |
| CANCEL CURRENT ROUND<br>OF PUBLIC CONSULTATION |                          |                                                                         |               |

#### To close the display, click on View contacts.

| Public consult | ation 18 Oct 2022 - 7 N | lov 2022  |                      |                 |           |          |               |  |
|----------------|-------------------------|-----------|----------------------|-----------------|-----------|----------|---------------|--|
| /iew Contacts  | (9)                     |           |                      | View            | / Details |          |               |  |
| View Contac    | ts                      |           |                      |                 |           |          |               |  |
| ⊠ Postal (     | Contacts                |           |                      |                 |           |          |               |  |
| Title          | First Name              | Last Name | Address              | City            | State     | Postcode | Business Name |  |
|                | Fiona                   | HARRIS    | PO BOX 56            | KENSINGTON PARK | SA        | 5068     |               |  |
|                | Matt                    | NIXON     | 61 ALEXANDRINA DRIVE | CLAYTON BAY     | SA        | 5256     |               |  |

#### For this example, there are no email contacts.

#### @ Email Contacts

| Title | First Name | Last Name | Address    | City     | State | Postcode | Email ID | Business Name |  |
|-------|------------|-----------|------------|----------|-------|----------|----------|---------------|--|
|       |            |           | No items a | vailable |       |          |          |               |  |
|       |            |           |            |          |       |          |          |               |  |

# Manage Public Notification Documents

The public notification documents uploaded on consultation creation – e.g. stakeholder notification template, sign image and plans, drawings – are available from the **Documents** tab – along with the notification letters and the sign on land that were generated on completing the create consultation 3-step process.

Once the consultation period has begun, no further documents can be uploaded – or existing documents removed. Find below the public notification documents available from the **Documents** tab.

#### Documents uploaded during consultation creation

Refer to Upload consultation documentation for list of documents.

#### Documents generated on consultation notification

Public Notification Letters

Individual letters attached to the email notifications to owners/occupiers

#### **Public Notification Combined Letters**

Combined letters printed and sent to the owners/occupiers

#### Sign on land

Sign on land in both Word and PDF formats. The PDF format is attached to the email to the applicant.

#### Email advising public consultation period

Applicant email advising the public consultation period details. Sent when the relevant authority is placing the sign on land.

#### Have your say email

Email sent to the owner/occupiers

#### **Public Notification Email Evidence**

Listing of the emails sent to the owner/occupiers

# **Print the Notification Letters**

For owner/occupiers who preferred post as their method of communication, from the **Documents** tab download and print the combined letters – if not performed during Step 3 – Generate letters and notify.

- 1. Click on **Documents** tab.
- 2. Filter by Public Notification.
- 3. Click on **Public notification combined document for postal contacts** document to download.
- 4. Click on document download to open.

| ear        | h by keyword                             | Where                     | was the document uploaded?       | Additional documen                                   | t filters  | r Documents     | Hidden by default       |      |  |
|------------|------------------------------------------|---------------------------|----------------------------------|------------------------------------------------------|------------|-----------------|-------------------------|------|--|
| Sea<br>Sea | iearch by Category.                      |                           | nning Consent                    | P&D Code Rules Public Notification Napshots Invoices |            | c Notification  | System Generated Emails |      |  |
|            | Document                                 |                           | Туре                             | Date Created                                         | Superseded | Internal to Org | Visible to Applicant    | Edit |  |
|            | * Notification List Import Template.xlsx |                           | Public Notification Stakeholders | 12 Oct 2022 13:52                                    |            |                 | ×                       |      |  |
|            | * 352521_location_on_icon.png            | Public Notification Image |                                  | 12 Oct 2022 13:52                                    |            | ×               |                         |      |  |
|            | Plans1-1786546.pdf                       |                           | Public Notification Document     | 12 Oct 2022 13:56                                    |            |                 | <b>2</b>                |      |  |
|            | SignonlandWordDocument-22001233-1786547. | docx                      | Sign On Land                     | 12 Oct 2022 13:56                                    |            |                 | ×                       |      |  |
|            | Simple dodf 22001222 17065 10 odf        |                           | Final Sign On Land               | 12 Oct 2022 13:56                                    |            |                 |                         |      |  |
| Ç,         | SignoniandPdi-22001255-1786546.pdi       |                           |                                  |                                                      |            |                 |                         |      |  |

#### Open with preferred application

If you have followed the instructions <u>How to - Set a document to always open with a</u> <u>preferred application | PlanSA</u> the document will open immediately in Adobe Reader rather than downloading.

5. The notification letters open in Adobe Reader. **Print** and then close by clicking on **x**.

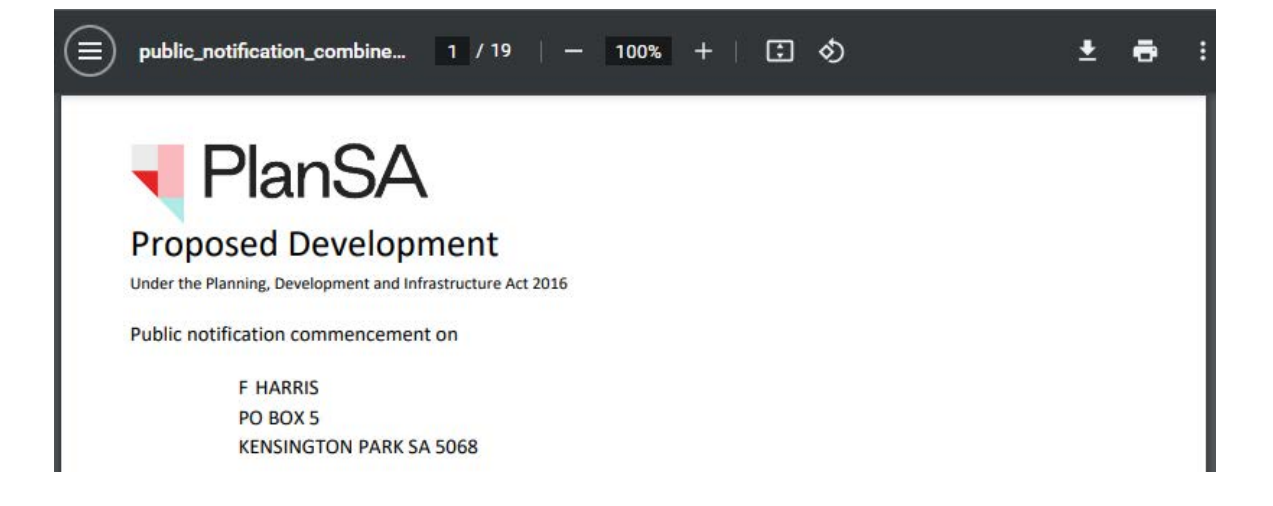

#### Record the date sent

#### Date Distributed field is not showing

The Date Distributed field only shows when the applicant contact/s have chosen 'post' as their preferred contact method.

- 1. Click on the Public notification combined letters record (not the document link).
- 2. Enter or select date distribution.
- 3. Click **UPDATE DOCUMENTS** to save the date.

|        | * public_notification_combined_letter_1165.pdf | Public Notification Combined Letters | 12 Oct 2022 13:56                                                                                                    |  |       | ×            |            |
|--------|------------------------------------------------|--------------------------------------|----------------------------------------------------------------------------------------------------|--|-------|--------------|------------|
|        |                                                |                                      |                                                                                                    |  |       |              | 6 items    |
| Sel    | ected Document                                 |                                      |                                                                                                    |  |       |              |            |
| Docu   | ment                                           | Date Created                         |                                                                                                    |  |       | U            | ploaded By |
| * pub  | lic_notification_combined_letter_1165.pdf      | 12 Oct 2022 13:56                    |                                                                                                    |  | appia | an_deploymer | nt_preprod |
| Docu   | ment Type                                      | Date Distributed                     | N Contraction of the second second se |  |       |              |            |
| Public | Notification Combined Letters                  | dd/mm/yyyy 🗰                         | )                                                                                                    |  |       |              |            |
| Desci  | iption                                         | Superceded                           | ·<br>7                                                                                                    |  |       |              |            |
|        |                                                | - Supersedeu                         |                                                                                                    |  |       |              |            |
| UPE    | DATE DOCUMENTS                                 |                                      |                                                                                                    |  |       |              |            |

# Print the sign on land

When the relevant authority is responsible for placing the notice on the land – or the applicant's preferred communication method is post – print the sign from the **Documents** tab – if not printed during Step 2 - Sign and contacts.

- 1. Click on the **Documents** tab.
- 2. Filter by **Public Notification** documents.
- 3. Click on SignonlandPdf to open in Adobe Reader.

| eard         | h by keyword                                  | Where | e was the document uploaded?         | Additional documen                        | t filters  |                 | Hidden by default       |     |  |
|--------------|-----------------------------------------------|-------|--------------------------------------|-------------------------------------------|------------|-----------------|-------------------------|-----|--|
| Seal         | ch by keyword                                 | Apr   | plication                            | Decision Documer                          | its Othe   | r Documents     |                         |     |  |
| Seal<br>Seal | iearch by Category.                           |       | nning Consent                        | P&D Code Rules     Snapshots     Invoices | Publ       | c Notification  | System Generated Emails |     |  |
|              | Document                                      |       | Туре                                 | Date Created                              | Superseded | Internal to Org | Visible to Applicant    | Edi |  |
|              | * Notification List Import Template.xlsx      |       | Public Notification Stakeholders     | 12 Oct 2022 13:52                         |            |                 | ×                       |     |  |
|              | * 352521_location_on_icon.png                 |       | Public Notification Image            | 12 Oct 2022 13:52                         |            |                 | ×                       |     |  |
|              | Plans1-1786546.pdf                            |       | Public Notification Document         | 12 Oct 2022 13:56                         |            |                 | <b>2</b>                |     |  |
|              | SignonlandwordDocument-22001233-1786547       | .docx | Sign On Land                         | 12 Oct 2022 13:56                         |            |                 | ×                       |     |  |
| Ó            | SignonlandPdf-22001233-1786548.pdf            |       | Final Sign On Land                   | 12 Oct 2022 13:56                         |            |                 |                         |     |  |
|              | * public_notification_combined_letter_1165.pd | f     | Public Notification Combined Letters | 12 Oct 2022 13:56                         |            |                 | ×                       |     |  |

#### 4. Click on the document download to open.

|   | Signonla<br>208/208 K | andPdf-2<br>8 | 1pdf | ^ |  |  |  |
|---|-----------------------|---------------|------|---|--|--|--|
| - | Q                     | ⊒ <b>i</b>    |      |   |  |  |  |

#### Open with preferred application

If you have followed the instructions <u>How to - Set a document to always open with a</u> <u>preferred application | PlanSA</u> the document will open immediately in Adobe Reader rather than downloading.

The sign on land PDF opens in Adobe Reader. Click on the **Printer** icon to print and/or **Save** to have printed professionally.

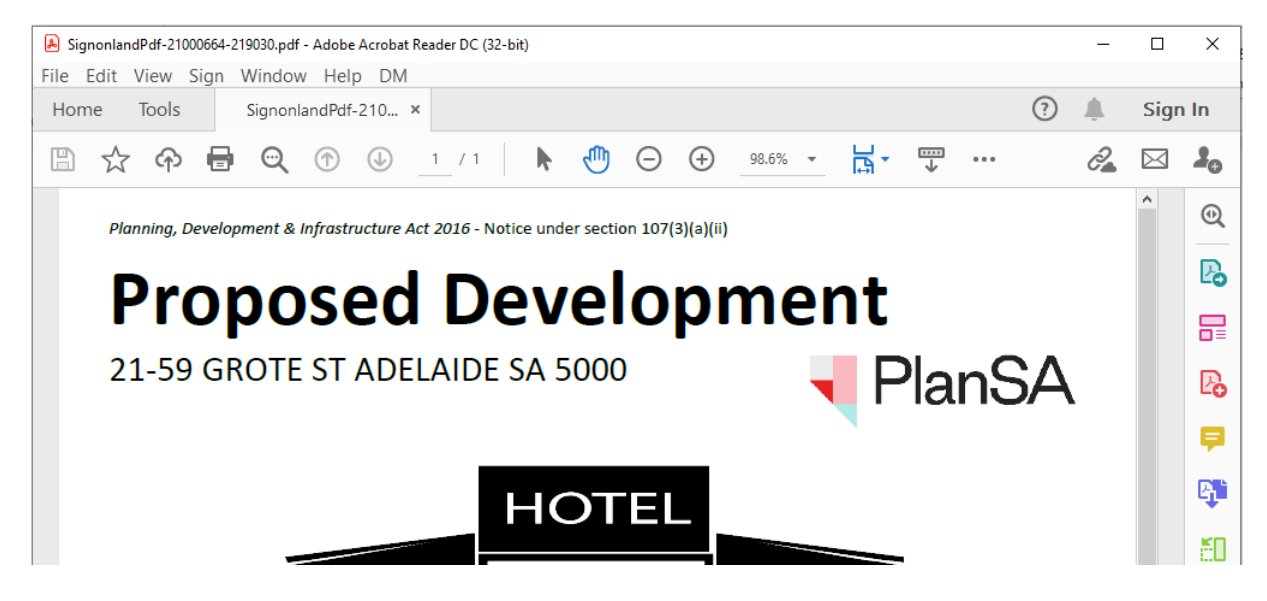

Record the date sent to the applicant

#### Date Distributed field is not showing

The Date Distributed field only shows when the applicant contact/s have chosen 'post' as their preferred contact method.

- 1. Click on the sign on land PDF.
- 2. Enter or select date distribution.
- 3. Click UPDATE DOCUMENTS to save the date.

|                        | SignonlandPdf-22001233-1786548.pdf * public_notification_combined_letter_1165.pdf | Final Sign On Land<br>Public Notification Combined Letters | 12 Oct 2022 13:56                 |  | × |         |  |
|------------------------|-----------------------------------------------------------------------------------|------------------------------------------------------------|-----------------------------------|--|---|---------|--|
|                        |                                                                                   |                                                            |                                   |  |   | 6 items |  |
| Sele                   | ected Document                                                                    |                                                            |                                   |  |   |         |  |
| <b>Docur</b><br>Signor | <b>nent</b><br>ılandPdf-22001233-1786548.pdf                                      | Date Created<br>12 Oct 2022 13:56                          | Date Created<br>12 Oct 2022 13:56 |  |   |         |  |
| Docur<br>Final S       | <b>nent Type</b><br>iign On Land                                                  | Date Distributed                                           | Date Distributed                  |  |   |         |  |
| Descr                  | iption                                                                            | Superseded                                                 |                                   |  |   |         |  |
| UPD                    | ATE DOCUMENTS                                                                     |                                                            |                                   |  |   |         |  |

# Upload the notice on land photographic evidence

#### Applicant nominates to upload

On uploading the notice on land evidence, the assessing relevant authority receives an email.

The applicant has uploaded evidence of notice on land for the

development application 24033400

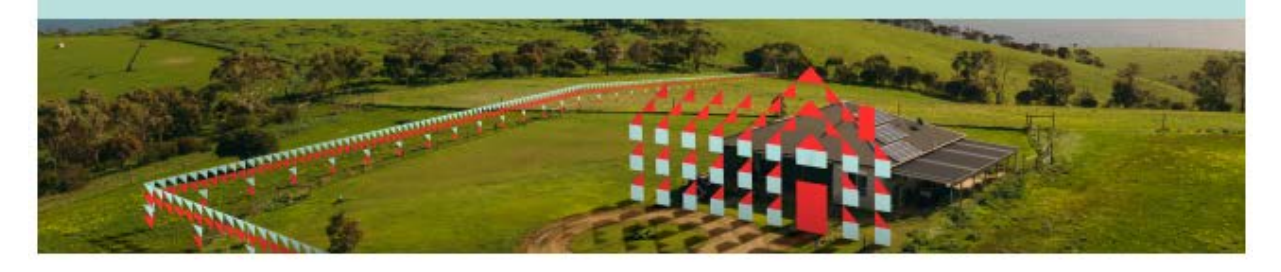

The applicant has uploaded evidence of notice on land for the development application 24033400

View the public notification page link.

Please do not reply to this email as it is automatically generated. If this email is in relation to a development application, please contact your Relevant Authority or Assessing officer.

#### Relevant authority nominated by the applicant

When the applicant has nominated the relevant authority, they must – within 1 business day of the start of the notification period – take a photograph that clearly displays the notice on the land, with details of the location, date and time the photograph was taken.

Follow the instructions below to upload the notice on land evidence.

- 1. Search using the application **ID** number.
- 2. Remove the **Assigned to me only flag** as required.
- 3. Click on the **application** not the ID to view the status details.
- 4. Click on **Planning consent** to upload the sign on land evidence.
- 5. Click on the Public Notification tab and then select UPLOAD NOTICE ON LAND.

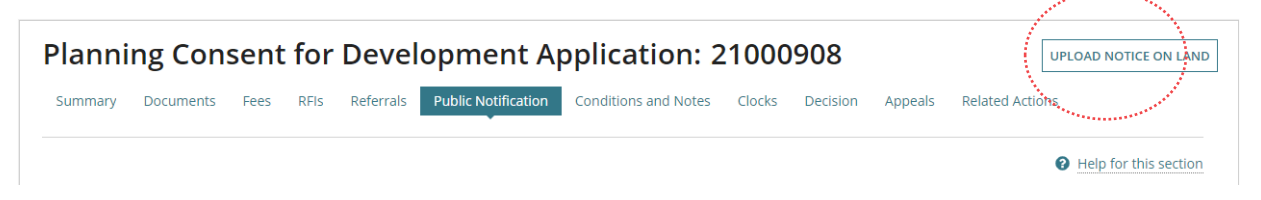

The evidence of notice on land for application screen displays.

- 6. Click UPLOAD to locate saved photo and drag-and-drop into the Drop files here field.
- 7. Click on **CANCEL** to close the window.
- 8. The Document Category and Document Type fields default as:
  - **Document Category** = Public Notice Documents
  - **Document Type** = Evidence of Notice on Land
- 9. Click on **SUBMIT** to upload the evidence.

| a photograph clearly displaying the notice on the relev | ant land on the day the public notification perio | od started    |                            |   |   |
|---------------------------------------------------------|---------------------------------------------------|---------------|----------------------------|---|---|
| Document                                                | Document Category                                 | Document Type |                            |   |   |
| <b>bign placement</b><br>PNG – 156.04 KB                | Public Notice Documents                           | -             | Evidence of Notice on Land | - | × |
| UPLOAD Drop files here                                  | Select One                                        | *             | Select One                 | * |   |

The public notification screen shows.

Within the **Public notification status** section, the **Task: Upload evidence of signage at start of public consultation period** is now completed.

| Public consultation 3 Aug 2021 - 24 | Aug 2021                 |                                                                         |               |
|-------------------------------------|--------------------------|-------------------------------------------------------------------------|---------------|
| View Contacts (7)                   |                          | View Details                                                            |               |
| Public notification status          |                          |                                                                         |               |
| Public consultation period          | 3 Aug 2021 - 24 Aug 2021 | Pending Commencettlent                                                  | <b>1</b> ② 15 |
|                                     |                          | Task: Upload evidence of signage at start of public consultation period | 0             |

The uploaded evidence of sign on the land is available from the **Documents** and **Public Notification** tabs.

| Summary Documents       | Fees       | RFIS    | Referrals  | Public Notification                                                                   | Conditions a | nd Notes Clocks             | Decision Appe | als Related Acti | ions                 |       |  |
|-------------------------|------------|---------|------------|---------------------------------------------------------------------------------------|--------------|-----------------------------|---------------|------------------|----------------------|-------|--|
| < Development applicati | on 2200029 | 98      |            |                                                                                       |              |                             |               |                  |                      |       |  |
| Search by keyword       |            |         | Wh         | Where was the document uploaded?  Application  Planning Consent Land Division Consent |              | Additional document filters |               |                  | Hidden by default    |       |  |
| Search by keyword       |            |         | <b>~</b> / |                                                                                       |              |                             |               |                  |                      |       |  |
| Search by Category      |            |         | ▼ F        |                                                                                       |              | P&D Code Rules Snapshots    | Plans         | otification      | System Generated Ema | ils   |  |
| Search by Type          |            |         | *          |                                                                                       |              | Invoices                    |               |                  |                      |       |  |
| .8 <sup>1111111</sup>   |            |         |            | T                                                                                     |              | Data Creat                  |               | Internal to One  |                      | r.404 |  |
| Document                |            | <u></u> |            | туре                                                                                  |              | Date Create                 | a superseded  | Internal to Org  | visible to Applicant | Eait  |  |
| * 9070697_form_on       | e_icon.png |         |            | Evidence of Noti                                                                      | ce on Land   | 13 Oct 2022 11:             | 12            |                  |                      |       |  |

An email is received by the applicant advising the evidence has been uploaded.

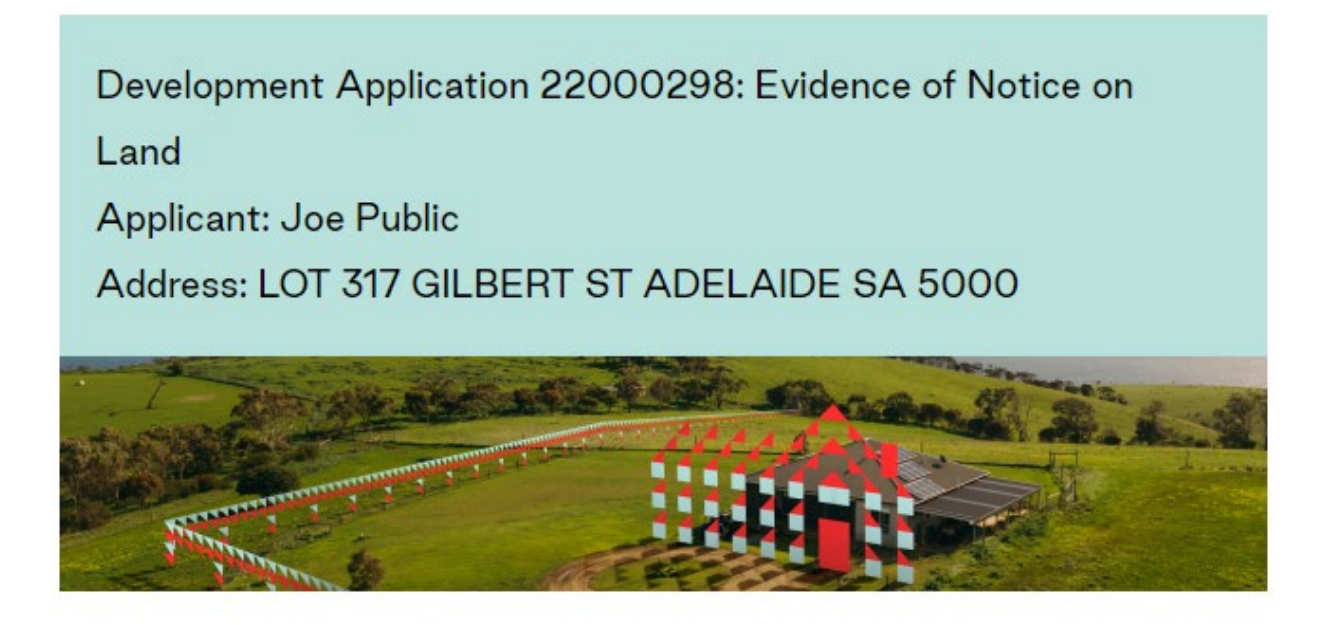

The Relevant Authority has uploaded <u>evidence of notice on land</u> for the development application 22000298

For more information visit plan.sa.gov.au

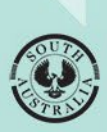

Government of South Australia Department for Housing and Urban Development